# INSTRUCCIONES DE USO Y NOTAS TÉCNICAS PARA LA INSTALACIÓN

Modelo

CE

# Myto Condens ECO 24

Mixta estanca a condensación

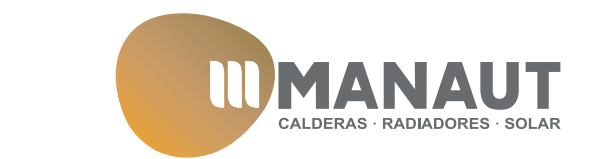

Le felicitamos por su elección.

Su caldera es modulante, de encendido y regulación electrónicos.

- de alta eficiencia
- de cámara estanca
- · con intercambiador de agua sanitaria de acero.

A diferencia de las calderas tradicionales, su caldera de bajo NOx con recuperador de condensación permite recuperar energía y reducir la temperatura de la llama del quemador, condensando el vapor de agua contenido en los humos de escape. Esto significa que, produciendo la misma cantidad de calor, **consume menos gas** y los humos de escape contienen **menos sustancias nocivas** para el medio ambiente.

Está expresamente concebida para funcionar con instalaciones de alta temperatura, como las de radiadores, y en cualquier caso la temperatura mínima de retorno de la instalación de calefacción nunca debe estar por debajo de los 40 °C.

Los materiales con los que está fabricada y sus sistemas de regulación le ofrecen seguridad, confort elevado y ahorro energético, lo que le hará aprovechar al máximo las ventajas de la calefacción autónoma.

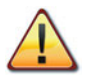

PELIGRO: las indicaciones marcadas con este símbolo deben cumplirse para evitar accidentes de origen mecánico o genérico (ej.: heridas o contusiones).

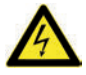

PELIGRO: las indicaciones marcadas con este símbolo deben cumplirse para evitar accidentes de origen eléctrico (electrocución).

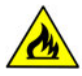

PELIGRO: las indicaciones marcadas con este símbolo deben cumplirse para evitar el peligro de incendio o explosión.

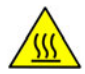

PELIGRO: las indicaciones marcadas con este símbolo deben cumplirse para evitar accidentes de origen térmico (quemaduras).

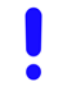

ATENCIÓN: las indicaciones marcadas con este símbolo deben cumplirse para evitar funcionamientos defectuosos y/o daños materiales al aparato o a otros objetos.

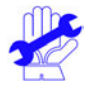

ATENCIÓN: las indicaciones marcadas con este símbolo contienen información importante que se debe leer detenidamente.

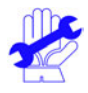

## IMPORTANTE

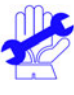

- El manual debe leerse detenidamente para poder utilizar la caldera de forma racional y segura, y debe conservarse a buen recaudo porque podría ser necesario consultarlo en el futuro. Si se traspasa el aparato a otro propietario, deberá ir acompañado de este manual.
- ✓ El primer encendido debe ser efectuado por uno de los Centros de Asistencia Autorizados. La garantía será válida a partir de la fecha en que se realice.
- ✓ El fabricante declina toda responsabilidad por las eventuales traducciones de este manual que puedan dar lugar a una interpretación errónea, y no podrá ser considerado responsable por el incumplimiento de las instrucciones contenidas en este manual o por las consecuencias de cualquier maniobra que no se describa de forma específica.

## **DURANTE LA INSTALACIÓN**

- ✓ La instalación debe ser realizada por personal cualificado de tal forma que, bajo su responsabilidad, se cumplan todas las leyes y normas nacionales y locales pertinentes.
- ✓ La caldera permite calentar agua a una temperatura inferior a la de ebullición y debe conectarse a una instalación de calefacción y/o a una red de distribución de agua sanitaria de manera compatible con sus prestaciones y su potencia.

La caldera debe alimentarse con gas natural (G20) o propano (G31).

La descarga del condensado debe conectarse al conducto de desagüe de condensado doméstico y debe ser inspeccionable (UNI 11071 y normas relacionadas).

La caldera deberá destinarse solo al uso para el que ha sido expresamente concebida; además:

- No debe estar expuesta a los agentes atmosféricos.
- Este aparato no está destinado a ser usado por personas con capacidades psíquicas o motrices reducidas, o que carezcan de la experiencia y los conocimientos necesarios (incluidos los niños), a menos que una persona responsable de su seguridad se encargue de supervisarlas e instruirlas adecuadamente en el uso del aparato.
- Es necesario vigilar a los niños para asegurarse de que no jueguen con el aparato.
- Evite el uso incorrecto de la caldera.
- No manipule los dispositivos precintados.
- Evite el contacto con las partes calientes durante el funcionamiento.

## **DURANTE EL USO**

- Debido a que es peligroso, queda prohibido obstruir, aunque sea parcialmente, la toma o las tomas de aire para la ventilación del local en el que está instalada la caldera (UNI 11071 y normas relacionadas).
- Las reparaciones deben ser realizadas únicamente por uno de los Servicios de Asistencia Autorizados utilizando repuestos originales; limítese únicamente a desactivar la caldera (véanse las instrucciones).
- ✓ Si percibe olor a gas:
  - no accione interruptores eléctricos, el teléfono ni cualquier otro dispositivo que pueda producir chispas;
  - abra en seguida las puertas y ventanas para crear una corriente de aire que ventile el local;
  - · cierre las llaves del gas;
  - solicite la intervención de personal profesional cualificado.
- ✓ Antes de poner en marcha la caldera, se aconseja hacer comprobar a personal profesional cualificado que la instalación de alimentación de gas:
  - es estanca;
  - · está dimensionada para el caudal necesario para la caldera;
  - está provista de todos los dispositivos de seguridad y control establecidos por las normas vigentes;
  - asegúrese de que el instalador haya conectado la descarga de la válvula de seguridad a un embudo de descarga.

El fabricante no se responsabiliza de los daños causados por la apertura de la válvula de seguridad y la consiguiente salida de agua, si no está conectada correctamente a una red de desagüe.

- Asegúrese de que el instalador haya conectado la descarga del sifón de condensado a un embudo de descarga adecuado (UNI 11071 y normas relacionadas), que debe estar realizado de modo que se impida la congelación del condensado y se asegure su correcta evacuación.
- ✓ **No toque el aparato** con partes del cuerpo mojadas o húmedas y/o con los pies descalzos.
- ✓ En caso de trabajos u operaciones de mantenimiento de estructuras ubicadas cerca de los conductos de humos y/o en los dispositivos para la evacuación de humos o sus accesorios, apague el aparato y, una vez finalizado el trabajo, haga que personal profesional cualificado compruebe su eficacia.

#### Aparato de categoría: Il2H3P (gas G20 20 mbar, G31 37 mbar) Países de destino: ES

Este aparato es conforme a las siguientes Directivas Europeas:

Directiva de Gas 2009/142/CE

Directiva de Rendimiento 92/42/CEE

Directiva de Compatibilidad Electromagnética 2014/30/UE

Directiva de Baja Tensión 2014/35/UE

Directiva de Diseño Ecológico 2009/125/CE

El fabricante, con el fin de mejorar constantemente sus productos, se reserva el derecho de modificar los datos detallados en este manual en cualquier momento y sin previo aviso.

Este manual es un soporte informativo y no se lo puede considerar como contrato frente a terceros.

## ÍNDICE

| 1 | DES        | CRIPCIÓN DE LA CALDERA                     |
|---|------------|--------------------------------------------|
| 1 | 1.1        | Vista de conjunto 6                        |
|   | 1.2        | Válvula de cierre v llaves                 |
|   | 1.3        | Cuadro de mandos                           |
|   | 1.4        | Características generales del LCD          |
| 2 | INST       | TRUCCIONES DE USO                          |
| - | 2.1        | Advertencias                               |
|   | 2.2        | Encendido                                  |
|   | 2.3        | Temperatura del circuito de calefacción11  |
|   | 2.4        | Temperatura agua sanitaria12               |
|   | 2.5        | Función precalentamiento 3 estrellas12     |
|   | 2.6        | Apagado12                                  |
| 3 | CON        | ISEJOS ÚTILES14                            |
|   | 3.1        | Llenado del circuito de calefacción14      |
|   | 3.2        | Calefacción14                              |
|   | 3.3        | Protección antihielo14                     |
|   | 3.4        | Mantenimiento periódico15                  |
|   | 3.5        | Limpieza exterior15                        |
|   | 3.6        | Anomalías de funcionamiento15              |
|   | 3.7        | Visualizaciones en modalidad INFO17        |
|   | 3.8        | Código de anomalia remoto                  |
| 4 | CAR        | ACTERISTICAS TECNICAS19                    |
|   | 4.1        | Vista de conjunto19                        |
|   | 4.2        | Esquema de principio20                     |
|   | 4.3        | Esquema electrico                          |
|   | 4.4        | Curva caracteristica hidraulica            |
|   | 4.5        | Deposito de expansion                      |
| _ | 4.0        | Datos tecnicos myto Condens ECO 2424       |
| 5 | INS        | FALACION                                   |
|   | 5.1        | Advertencias                               |
|   | 5.Z        | Precauciones de instalación                |
|   | 5.5<br>5.4 | Dimonsionos                                |
|   | 5.5        | Pacores 30                                 |
|   | 5.6        | Montaje de la caldera 30                   |
|   | 5.7        | Instalación del conducto de expulsión de   |
|   | 5.7        | humos                                      |
|   | 5.8        | Dimensiones y longitudes de las salidas de |
|   | 5.0        | humos                                      |
|   | 5.9        | Colocación de los terminales de tiro       |
|   | 5.10       | Conexión eléctrica35                       |
|   | 5.11       | Conexión de un termostato de ambiente/     |
|   |            | válvulas de zona, control remoto, sonda    |
|   |            | externa                                    |
|   |            |                                            |

|   | 5.12                         | Instalación de la sonda externa de temperatura 37       |
|---|------------------------------|---------------------------------------------------------|
|   | 5.13                         | Habilitación del funcionamiento con sonda               |
|   | 5 1 /                        | externa desde remoto                                    |
|   | 5 15                         | Configuración de la postcirculación de la               |
|   | 5.15                         | bomba 40                                                |
|   | 5.16                         | Selección de la frecuencia de reencendido42             |
|   | 5.17                         | Ejemplos de instalaciones hidráulicas con               |
|   |                              | separador hidráulico (opcional)43                       |
| 6 | PRE                          | PARACIÓN PARA EL SERVICIO45                             |
|   | 6.1                          | Advertencias45                                          |
|   | 6.2                          | Secuencia de las operaciones45                          |
| 7 | CON                          | IPROBACIÓN DE LA REGULACIÓN DEL                         |
|   | GAS                          |                                                         |
|   | 7.1                          | Advertencias47                                          |
|   | 7.2                          | Operaciones y configuración del gas47                   |
| 8 | CAN                          | <b>IBIO DE GAS</b>                                      |
|   | 8.1                          | Advertencias51                                          |
|   | 8.2                          | Operaciones51                                           |
| 9 | MAI                          | NTENIMIENTO53                                           |
|   | 9.1                          | Advertencias53                                          |
|   | 9.2                          | Desmontaje de los paneles de la carcasa53               |
|   | 9.3                          | Vaciado del circuito de agua sanitaria54                |
|   | 9.4                          | Vaciado del circuito de calefacción54                   |
|   | 9.5                          | Limpieza del intercambiador primario54                  |
|   | 9.0                          | denósito de expansión 54                                |
|   | 9.7                          | Limpieza del intercambiador de agua sanitaria 54        |
|   | 9.8                          | Limpieza del guemador                                   |
|   | 9.9                          | Comprobación del sifón de descarga de                   |
|   |                              | condensado                                              |
|   | 9.10                         | Comprobación del conducto de expulsión de               |
|   |                              |                                                         |
|   |                              | humos55                                                 |
|   | 9.11                         | humos55<br>Comprobación del rendimiento de la caldera55 |
|   | 9.11<br>9.12                 | humos                                                   |
|   | 9.11<br>9.12                 | humos                                                   |
|   | 9.11<br>9.12<br>9.13         | humos                                                   |
|   | 9.11<br>9.12<br>9.13<br>9.14 | humos                                                   |

#### 

### Modelo y Sigla de certificación de la caldera

Myto Condens ECO 24

#### **DESCRIPCIÓN DE LA CALDERA** 1

### 1.1 Vista de conjunto

El modelo y el número de serie de la caldera se encuentran impresos en el certificado de garantía.

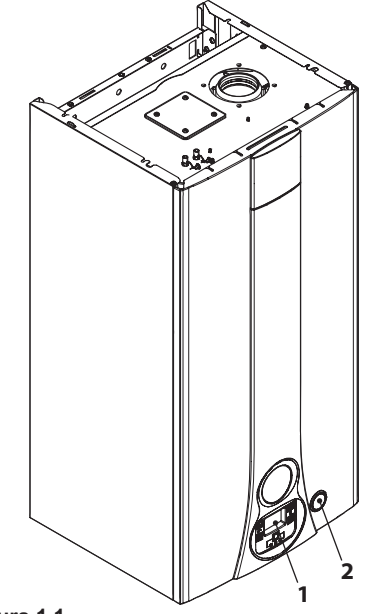

Figura 1.1

- Cuadro de mandos 1
- 2 Manómetro

# 1.2 Válvula de cierre y llaves

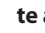

- Deberá instalarse una llave de corte a la entrada del agua sanitaria.
- Las figuras incluidas en este manual indican solo una de las opciones posibles para la instalación de llaves, tubos y racores.

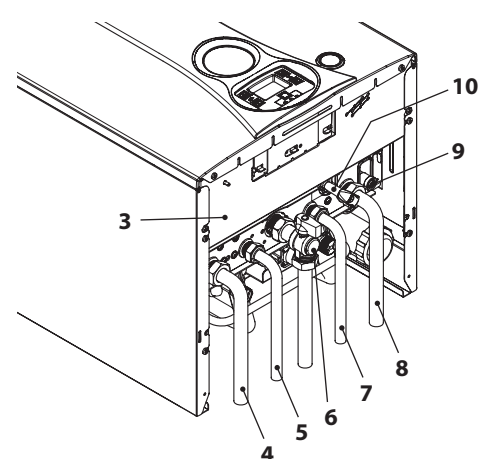

Figura 1.2

- Etiqueta de alimentación de gas 3
- 4 Tubo de impulsión de la calefacción
- 5 Tubo de salida de agua sanitaria
- 6 Llave de gas
- 7 Tubo de entrada de agua sanitaria
- 8 Tubo de retorno de la calefacción
- 9 Llave de vaciado del circuito de calefacción
- 10 Llave de llenado del circuito de calefacción

### 1.3 Cuadro de mandos

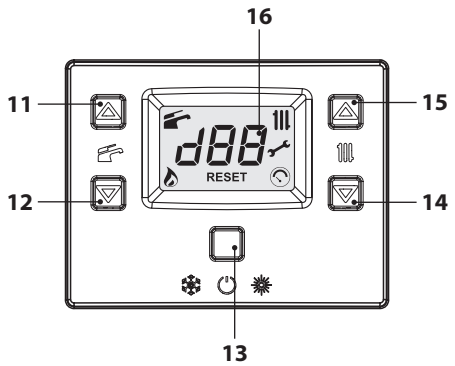

Figura 1.3

- **11** Botón de aumento de temperatura del agua sanitaria
- 12 Botón de reducción de temperatura del agua sanitaria
- 13 Botón Reset/Stand-by/Invierno/Verano
- 14 Botón de reducción de temperatura de la calefacción
- **15** Botón de aumento de temperatura de la calefacción
- 16 Display LCD

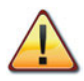

El RESET, que devuelve todos los parámetros al valor de fábrica, se realiza solo ajustando el "parámetro 08=04". La confirmación del reset se indica pasando el display a la posición de Stand-by.

### 1.4 Características generales del LCD

Para las características técnicas de la caldera consulte la sección "CARACTERÍSTICAS TÉCNI-CAS" en la pág. 19.

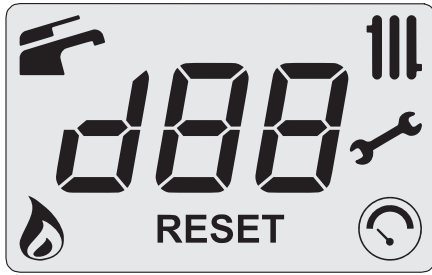

Figura 1.4

### LEYENDA

| 美            | Todos los símbolos representa-<br>dos con líneas alrededor indican<br>que el símbolo está parpadean-<br>do                                    |
|--------------|----------------------------------------------------------------------------------------------------|
|              | Encendido fijo: función agua sa-<br>nitaria habilitada<br>Parpadeando: función agua sa-<br>nitaria en curso                                   |
| $\mathbf{b}$ | Encendido fijo: llama presente<br>Parpadeando: descarga de en-<br>cendido en curso                                                            |
| 111          | Encendido fijo: función de cale-<br>facción habilitada (invierno)<br>Parpadeando: función calefac-<br>ción en curso                           |
| ≁            | Encendido fijo: preaviso de pla-<br>zo de mantenimiento<br>Parpadeando: solicitud de man-<br>tenimiento o plazo de manteni-<br>miento vencido |

| $\bigcirc$ | Encendido fijo: solo durante 15<br>segundos tras la carga de la ins-<br>talación<br>Parpadeando: en caso de baja<br>presión de la instalación o en<br>caso de visualización de la pre-<br>sión en el menú "INFO"                                                                                                    |
|------------|----------------------------------------------------------------------------------------------------|
| RESET      | Indicador de error de bloqueo<br>( <b>RESET</b> encendido fijo). La calde-<br>ra puede ser reactivada directa-<br>mente por el usuario pulsando el<br>botón de restablecimiento. Solo<br>la letra <b>R</b> : control remoto conec-<br>tado (encendido fijo) - demanda<br>desde control remoto en curso<br>(parpadeando). Solo la letra <b>E</b> :<br>sonda externa conectada (en-<br>cendido fijo). Solo las letras <b>SET</b> :<br>configuración de parámetros en<br>curso |

### INDICACIONES DADAS POR EL DISPLAY LCD

| LCD          | FUNCIÓN                                                                 |
|--------------|-------------------------------------------------------------------------|
| Er01 + RESET | Bloqueo de seguridad<br>por fallo de encendido                          |
| Er02 + RESET | Falta temperatura y so-<br>bretempertura                                |
| Er03 + RESET | Bloqueo genérico                                                        |
| Er04 +       | Presión de la instalación<br>fuera de intervalo o sen-<br>sor conectado |
| Er05 +       | Anomalía del ventilador                                                 |
| Er06 +       | Avería de la sonda NTC de calefacción                                   |
| Er07 +       | Avería de la sonda NTC de agua sanitaria                                |
| Er08 +       | Avería de la sonda NTC externa                                          |
| Er09 +       | Fusible térmico abierto                                                 |

| LCD          | FUNCIÓN                                                                                                    |
|--------------|----------------------------------------------------------------------------------------------------|
| Er10+RESET   | Bloqueo por disparo de la<br>sonda NTC de humos                                                                                                    |
| Er11+RESET   | Presencia de llama pará-<br>sita                                                                                                    |
| Er14+        | Falta de circulación por<br>gradiente temperatura<br>(>2K/s)                                                                                         |
| Er20+RESET   | Bloqueo EVG (avería de hardware)                                                                                                    |
| Er21 + RESET | Bloqueo EVG (avería de hardware)                                                                                                    |
| Er22+RESET   | Bloqueo EVG (avería de hardware)                                                                                                    |
| Er23+RESET   | Bloqueo EVG (problemas de cableado)                                                                                                    |
| Er24+RESET   | Bloqueo por anomalía de<br>combustión durante en-<br>cendido                                                                                         |
| Er25+RESET   | Bloqueo por anomalía de<br>combustión durante fun-<br>cionamiento                                                                                    |
| Er91 + RESET | Bloqueo total: límite de intentos de restableci-<br>miento superado                                                                                  |
| Er96 +       | Error de sincronismo de<br>la frecuencia de la red<br>eléctrica                                                                                      |
| Er97 +       | Tensión eléctrica dema-<br>siado baja                                                                                                    |
| Er98+        | Anomalía genérica de la tarjeta solar                                                                                                    |
| Er99 +       | Tarjeta no configurada.<br>Ajuste el parámetro P01                                                                                                   |
| L1           | Limitación NTC del pri-<br>mario en agua sanitaria                                                                                                   |
| Lc 26        | Se ha detectado una ano-<br>malía de combustión - li-<br>mitación de la potencia<br>de la caldera (parpadeo<br>de Lc + 26 + temperatura<br>del agua) |

| LCD                | FUNCIÓN                                                                                                    |
|--------------------|----------------------------------------------------------------------------------------------------|
|                    | Caldera en Stand-By, los<br>guiones se encienden en<br>secuencia para simular<br>un desplazamiento (pro-<br>tección antihielo activa-<br>da)                                                                                                    |
| FL<br>DI           | En caso de baja presión,<br>el valor aparece automá-<br>ticamente con el símbolo<br>parpadeando.<br>Al alcanzarse la presión,<br>el símbolo permanece<br>encendido 15 segundos<br>y luego desaparece.<br>En el menú "INFO" se<br>puede ver el valor de la<br>presión actual sin punto<br>decimal. |
| ро<br>35           | Bomba activada para la<br>fase de post-circulación<br>(parpadeo Po + parpadeo<br>temperatura)                                                                                                    |
| 6P<br>24           | Caldera en fase antihielo<br>(parpadeo bP + parpa-<br>deo temperatura)                                                                                                    |
| * 45<br>d Re       | Caldera solicitando po-<br>tencia en agua sanitaria.<br>Se muestra la temperatu-<br>ra del agua sanitaria.                                                                                                    |
|                    | Caldera solicitando po-<br>tencia en calefacción.                                                                                                    |
| <b>7</b><br>SET    | Punto de consigna de ca-<br>lefacción<br>(se deshabilitan todos los<br>demás símbolos)                                                                                                    |
| * <b>46</b><br>set | Punto de consigna del<br>agua sanitaria<br>(se deshabilitan todos los<br>demás símbolos)                                                                                                    |

| LCD                | FUNCIÓN                                                                                                    |
|--------------------|----------------------------------------------------------------------------------------------------|
| ии<br>30           | Encendido diferido del<br>quemador para configu-<br>ración de sistema (parpa-<br>deo uu + parpadeo tem-<br>peratura)                                                                                                    |
| د <b>ب</b> ې<br>55 | Caldera en función des-<br>hollinador.<br>La activación del des-<br>hollinador se realiza<br>ajustando el "parámetro<br>P09=01" y se indica:<br>LP = mínimo agua sani-<br>taria<br>hP = mínimo calefacción<br>cP = máximo calefacción<br>dP = máximo agua sani-<br>taria<br>El paso se realiza con los<br>botones (15) (aumento) y<br>(14) (reducción) de tem-<br>peratura del agua sani-<br>taria. |

USO

### 2 INSTRUCCIONES DE USO

### 2.1 Advertencias

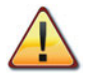

Compruebe que el circuito de calefacción está debidamente lleno de agua aunque la caldera sirva sólo para la producción de agua caliente sanitaria.

### De no ser así llénelo correctamente; véase sección "Llenado del circuito de calefacción" en la pág. 14.

Todas las calderas incluyen un sistema "antihielo" que se dispara si su temperatura desciende por debajo de los 5°C; por tanto; por lo tanto, **no des**active la caldera.

Si no utiliza la caldera durante las temporadas frías, dado el riesgo de formación de hielo, siga las instrucciones de la sección "Protección antihielo" en la pág. 14.

### 2.2 Encendido

• Las llaves de la caldera y las incluidas durante la instalación deben estar abiertas (Figura 2.1).

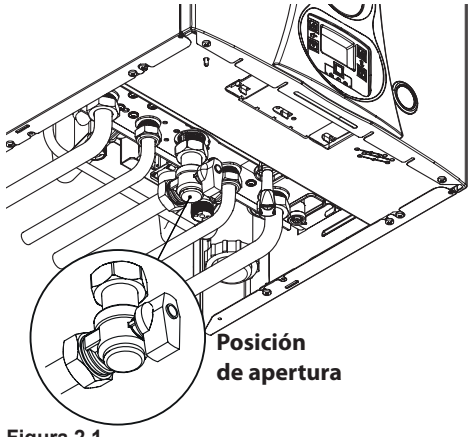

### Figura 2.1

 Conecte la alimentación eléctrica de la caldera accionando el interruptor bipolar incluido en la instalación. El display LCD muestra el estado en el que se encuentra la caldera (el último memorizado) (Figura 2.2).

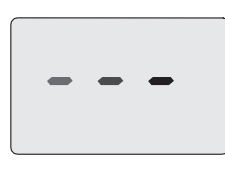

#### Stand-by Los guiones se encienden en secuencia para simular un desplazamiento

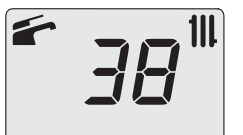

Invierno

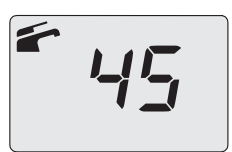

Verano

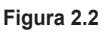

### Funcionamiento en calefacción/agua sanitaria

 Mantenga pulsado durante 2 segundos el botón 13 hasta que aparezcan en el display los símbolos y 111 (Figura 2.3).

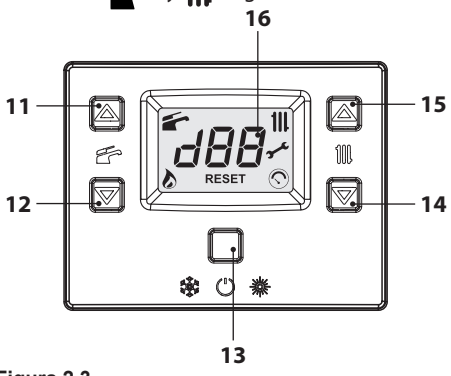

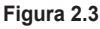

El display LCD muestra la temperatura de la caldera (circuito primario) y los símbolos y III (Figura 2.4).

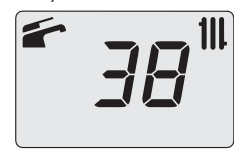

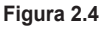

### Funcionamiento de la caldera sólo para producción de agua caliente

 Mantenga pulsado durante 2 segundos el botón 13 hasta que aparezca en el display el símbolo (Figura 2.5).

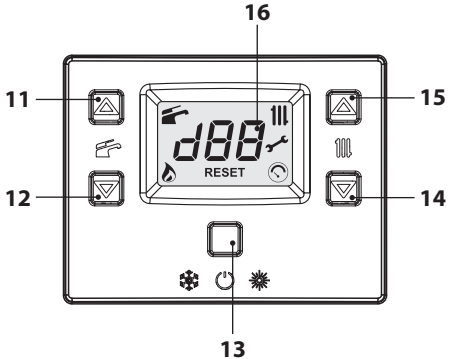

#### Figura 2.5

 El display LCD muestra la temperatura de la caldera (circuito primario) y el símbolo (Figura 2.6).

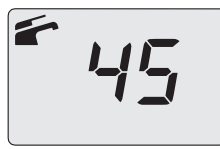

Figura 2.6

### 2.3 Temperatura del circuito de calefacción

La temperatura del agua caliente de impulsión de la calefacción puede regularse mediante los botones 14 (reducción) y 15 (aumento) (Figura 2.5) entre un mínimo de aproximadamente 40°C y un máximo de aproximadamente 85°C. La primera vez que se pulsa uno de los dos botones se muestra el valor de "consigna", la segunda vez se puede modificar.

Indicación dada por el display LCD:

 el valor de "consigna" de la temperatura del agua caliente de impulsión de la calefacción y el símbolo III, parpadean. El fondo del display aparece iluminado (Figura 2.7).

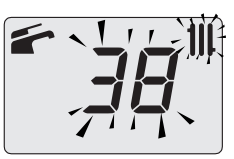

#### Figura 2.7

### Regulación de la temperatura de calefacción en función de la temperatura exterior (sin sonda externa)

Regule la temperatura del agua caliente de impulsión de la calefacción de la siguiente manera:

- de 40 a 50 si la temperatura exterior está comprendida entre 5 y 15°C
- de 50 a 73 si la temperatura exterior está comprendida entre -5 y +5°C
- de 73 a 85 si la temperatura exterior es inferior a -5°C.

Su instalador cualificado le podrá recomendar los ajustes más adecuados para su instalación.

La ausencia del símbolo o en el display LCD indica que se ha alcanzado la temperatura ajustada.

### Demanda de potencia en calefacción

Cuando la caldera recibe una demanda de potencia en calefacción, en el display puede verse el símbolo seguido de un aumento del valor de temperatura del agua de impulsión de la calefacción. El símbolo **111** parpadea (Figura 2.8).

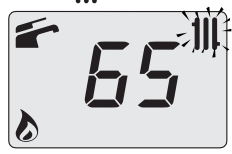

Figura 2.8

### Regulación de la temperatura de calefacción con sonda externa instalada

Si está instalada la sonda externa (opcional), la caldera regula automáticamente la temperatura del agua de impulsión de la instalación de calefacción en función de la temperatura exterior.

En este caso el reglaje de la caldera debe ser

realizado por un instalador cualificado (sección "Ajuste del coeficiente K de la sonda externa" en la pág. 38).

De todas formas, si la temperatura ambiente no resultase confortable, se puede aumentar o reducir la temperatura de impulsión de la instalación de calefacción en  $\pm$  15°C usando los botones 14 (reducción) y 15 (aumento) (Figura 2.5).

### 2.4 Temperatura agua sanitaria

La temperatura del agua caliente sanitaria puede regularse mediante los botones 11 (aumento) y 12 (reducción) (Figura 2.5) entre un mínimo de aproximadamente 35°C y un máximo de aproximadamente 60°C. La primera vez que se pulsa uno de los dos botones se muestra el valor de "consigna", la segunda vez se puede modificar.

Indicación dada por el display LCD:

 el valor de "consigna" del agua caliente sanitaria y el símbolo parpadean. El fondo del display aparece iluminado (Figura 2.7).

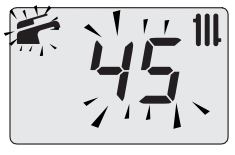

### Figura 2.9

### **Regulación**

Ajuste la temperatura del agua sanitaria a un valor adecuado para sus necesidades.

Así se reducirá la necesidad de mezclar el agua caliente con la fría.

De esta forma apreciará las características de la regulación automática.

Si el agua es especialmente dura, le aconsejamos que ajuste la caldera a temperaturas inferiores a 50°C.

En estos casos le aconsejamos que incorpore un ablandador a la instalación de agua sanitaria.

Si el caudal máximo del agua caliente sanitaria es tan elevado que no permite alcanzar una tempe-

ratura suficiente, haga que el Técnico del Servicio de Asistencia Autorizada instale un limitador de caudal adecuado.

#### Demanda de agua caliente sanitaria

Cuando la caldera recibe una demanda de potencia en agua caliente sanitaria, en el display puede verse el símbolo seguido de un aumento del valor de temperatura del agua sanitaria. El símbolo parpadea (Figura 2.10).

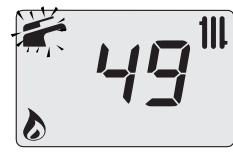

Figura 2.10

### 2.5 Función precalentamiento 3 estrellas

Esta función reduce el consumo de agua sanitaria en el momento de la toma, preparando el agua de la caldera a la temperatura requerida. Para activar la función de precalentamiento 3 estrellas, mantenga pulsados simultáneamente los botones 11 y 12 (Figura 2.13) hasta que aparezca en el display LCD el símbolo **(**Figura 2.11).

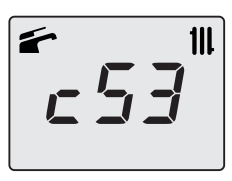

#### Figura 2.11

Nota: si se desconecta la alimentación eléctrica de la caldera, cuando vuelva a encenderla espere al menos 1 minuto antes de activar la función. Para deshabilitar la función de precalentamiento 3 estrellas, mantenga pulsados simultáneamente los botones 11 y 12 (Figura 2.13) hasta que en el display LCD desaparezca el símbolo **[**.

### 2.6 Apagado

Mantenga pulsado durante 2 segundos el botón

13 (Figura 2.12) hasta que aparezca en el display el símbolo – – (los guiones se encienden en secuencia para simular un desplazamiento) (Figura 2.13).

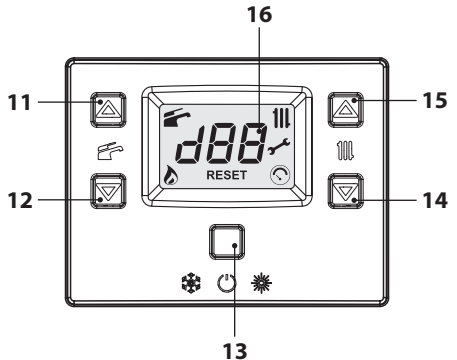

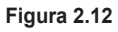

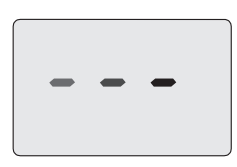

### Figura 2.13

Si no se va a utilizar la caldera durante un largo periodo:

- Desconecte la caldera de la red de alimentación eléctrica;
- Cierre las llaves de la caldera (Figura 2.14);

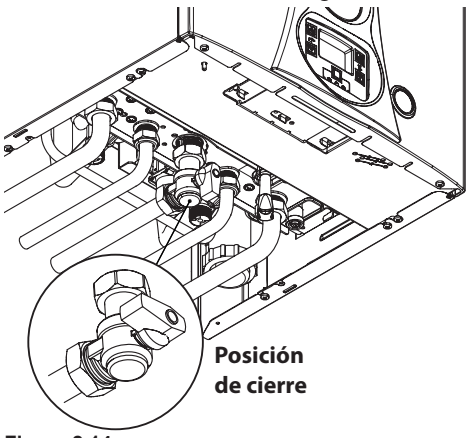

Figura 2.14

• En caso necesario, vacíe los circuitos hidráulicos; consulte la sección "Vaciado del circuito de agua sanitaria" en la pág. 54 y la sección "Vaciado del circuito de calefacción" en la pág. 54.

### 3 CONSEJOS ÚTILES

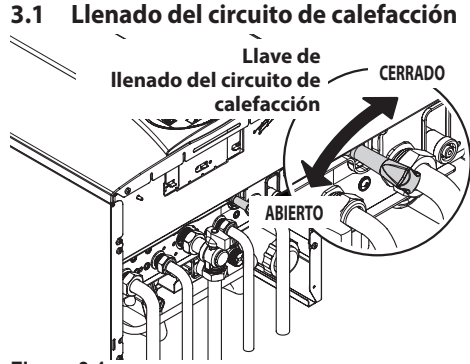

### Figura 3.1

Abra la llave de llenado de la Figura 3.1, situada debajo de la caldera, y consulte al mismo tiempo la presión del circuito de calefacción en el manómetro. Con la instalación fría, el valor correcto de la presión debe estar dentro del primer campo verde de la esfera del manómetro (Figura 3.2).

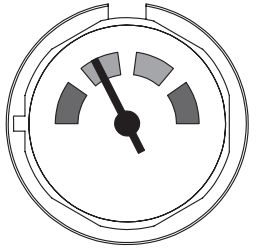

### Figura 3.2

Una vez efectuada la operación, vuelva a cerrar la llave de llenado y purgue el aire que pueda haber en los radiadores.

### 3.2 Calefacción

Para un funcionamiento racional y económico, instale un termostato de ambiente.

No cierre nunca el radiador del local en el que está instalado el termostato de ambiente.

Si un radiador (o un convector) no se calienta, compruebe que no haya aire en la instalación y que la llave correspondiente esté abierta.

Si la temperatura ambiente es demasiado alta,

no intervenga en las llaves de los radiadores. En lugar de ello, reduzca la temperatura de calefacción mediante el termostato de ambiente o usando los botones 14 y 15 de regulación de la calefacción (Figura 3.3).

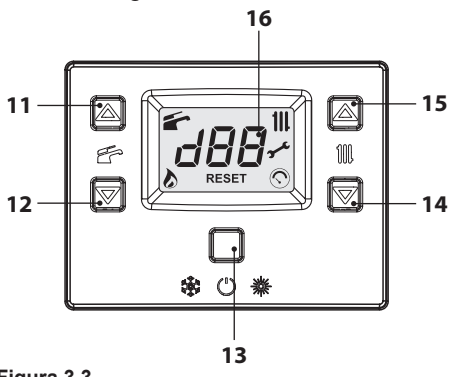

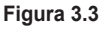

### 3.3 Protección antihielo

El sistema antihielo, y otras posibles protecciones adicionales, protegen la caldera contra posibles daños producidos por la congelación.

Dicho sistema no garantiza la protección de toda la instalación hidráulica.

Si existe la posibilidad de que la temperatura exterior alcance valores inferiores a 0°C, se aconseja dejar activada toda la instalación, ajustando el termostato de ambiente a baja temperatura.

La función antihielo está activa incluso cuando la caldera está en stand-by (los guiones se encienden en secuencia para simular un desplazamiento) (Figura 3.4).

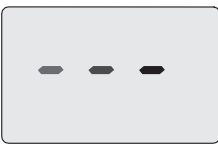

### Figura 3.4

En caso de que se desactive la caldera, mande realizar a un técnico cualificado el vaciado de la caldera (circuito de calefacción y agua sanitaria) y el de la instalación de calefacción y del agua sanitaria.

USO

### 3.4 Mantenimiento periódico

Para un funcionamiento eficiente y correcto de la caldera, se aconseja realizar una vez al año, como mínimo, su mantenimiento y limpieza, encargándolos a un Técnico del Servicio de Asistencia Autorizado. Durante la revisión, se inspeccionarán y limpiarán los componentes más importantes de la caldera. Esta revisión podrá realizarse como parte de un contrato de mantenimiento.

### 3.5 Limpieza exterior

Antes de llevar a cabo cualquier operación de limpieza, desconecte la caldera de la red de alimentación eléctrica.

Para la limpieza, use un paño empapado en agua y jabón.

**No use**: disolventes, sustancias inflamables o sustancias abrasivas.

### 3.6 Anomalías de funcionamiento

Si la caldera no funciona y el display LCD muestra un código que se alterna con las letras "**Er**" y el mensaje **RESET** (sección "Características generales del LCD" en la pág. 7), la caldera está bloqueada. El fondo del display parpadea (Figura 3.5).

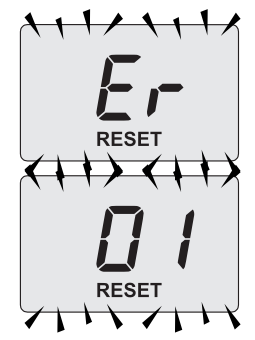

Figura 3.5

Para restablecer su funcionamiento, pulse el botón reset 13 (Figura 3.3) en el cuadro de mandos de la caldera.

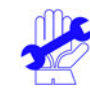

Si se producen bloqueos de seguridad con frecuencia, debe notificarse al Centro de Asistencia Autorizado.

Tras tres intentos de restablecimiento, realizados con el botón reset 13 (Figura 3.3) el display LCD muestra el código "**91**" alternado con las letras "**Er**" y el símbolo **/** (Figura 3.6). La caldera está bloqueada.

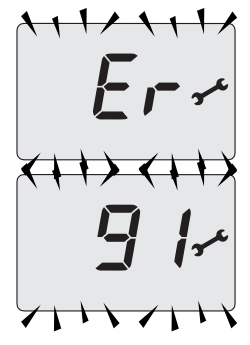

### Figura 3.6

Para restablecer su funcionamiento hay que desconectar la alimentación eléctrica. Luego vuelva a conectarla y pulse simultáneamente, durante un mínimo de 5 segundos, los botones 11, 12 y 13 (Figura 3.3) en el cuadro de mandos de la caldera.

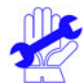

Si esta operación es realizada por el usuario, se deberá llamar al centro de asistencia de todos modos para que compruebe el buen funcionamiento de la caldera.

### <u>Otras posibles anomalías indicadas por el display LCD</u>

Si el display LCD muestra un código que se alterna con las letras "**Er**" y el símbolo **4**", la caldera presenta una anomalía que no se puede corregir. El fondo del display parpadea (Figura 3.7).

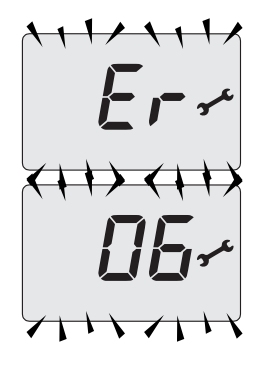

#### Figura 3.7

Otra indicación posible se da cuando el intercambiador de agua sanitaria no consigue intercambiar toda la potencia suministrada por la caldera. Ej.: intercambiador de agua sanitaria obstruido por la cal. Esto solo se produce cuando la caldera recibe una demanda de agua caliente sanitaria.

En el display LCD aparece el código **1** precedido de la letra **L**. El fondo del display parpadea (Figura 3.8).

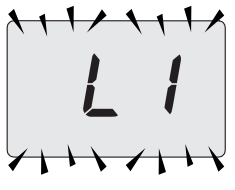

#### Figura 3.8

Otra indicación posible se da cuando se detecta una anomalía de combustión.

Ej.: Conductos de aspiración de aire o expulsión de humos obstruidos.

En el display LCD aparecen las letras "Lc" alternadas con el código "26" y con la temperatura del agua. El fondo del display parpadea (Figura 3.9).

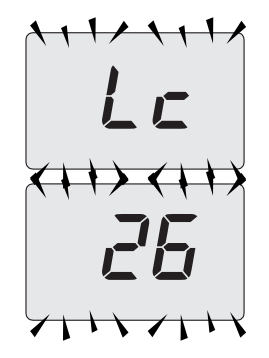

Figura 3.9

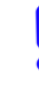

Para restablecer el correcto funcionamiento de la caldera, llame al Técnico del Centro de Asistencia Autorizado.

#### Descarga del condensado obstruida

La obstrucción de la descarga del condensado por depósitos también puede provocar un bloqueo de seguridad. En este caso se debe eliminar la obstrucción y restablecer la caldera.

#### Disparo del fusible térmico

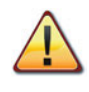

El disparo del fusible térmico implica el bloqueo de seguridad, que debe ser restablecido por el Centro de Asistencia Autorizado.

El fusible térmico 21 indicado en la Figura 3.10 es un dispositivo de seguridad.

Este componente pone la caldera en bloqueo de seguridad cuando la temperatura de los humos alcanza los 115°C.

Para restablecer el funcionamiento normal de la caldera, es necesario ponerse en contacto con el Centro de Asistencia Autorizado.

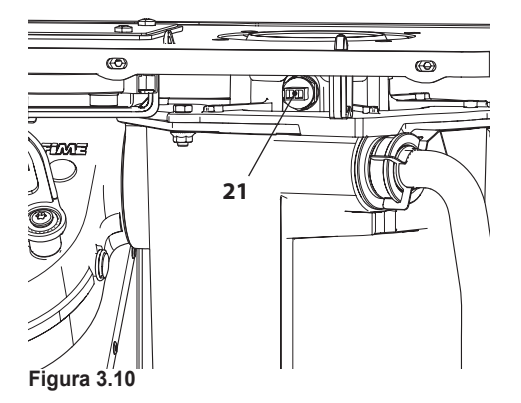

### Ruido de burbujas de aire

Compruebe la presión del circuito de calefacción y, en caso necesario, efectúe el llenado; véase la sección "Llenado del circuito de calefacción" en la pág. 14.

#### Baja presión de la instalación

Vuelva a añadir agua a la instalación de calefacción.

Para realizar esta operación, consulte la sección "Llenado del circuito de calefacción" en la pág. 14.

La comprobación periódica de la presión en la instalación de calefacción corre a cargo del usuario.

Si las adiciones de agua fueran demasiado frecuentes, haga que el servicio de asistencia técnica compruebe que no haya pérdidas debidas a la instalación de calefacción o a la propia caldera.

#### Sale agua por la válvula de seguridad

Compruebe que la llave de llenado esté bien cerrada (sección "Llenado del circuito de calefacción" en la pág. 14).

Compruebe en manómetro que la presión del circuito de calefacción no esté cerca de 3 bar. De ser así, se aconseja evacuar parte del agua de la instalación a través de las válvulas de alivio de aire presentes en los radiadores, de modo que la presión vuelva a un valor normal.

- En caso de anomalías distintas de las
- descritas, apague la caldera siguiendo las instrucciones de la sección "Apagado" en la pág. 12 y llame al Técnico del Centro de Asistencia Autorizado.

#### 3.7 Visualizaciones en modalidad INFO

La modalidad INFO permite consultar determinada información acerca del estado de funcionamiento de la caldera. En caso de mal funcionamiento de la caldera, puede resultar útil comunicar esta información al Centro de Asistencia para averiguar sus causas.

Para entrar en la modalidad INFO, mantenga pulsados simultáneamente los botones 13 y 15 (Figura 3.11) hasta que aparezca en el display el índice **"J00"** alternado con el valor del parámetro (Figura 3.12).

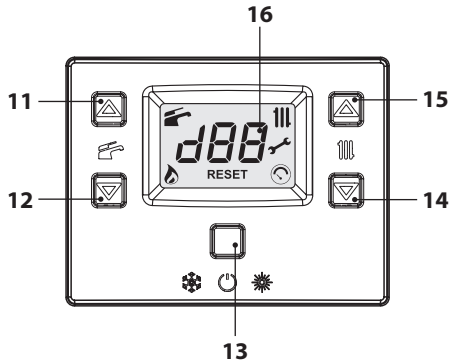

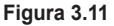

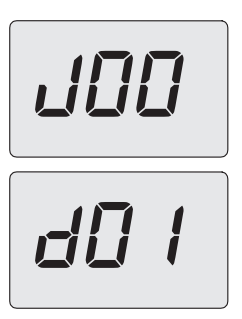

Figura 3.12

Para desplazar los valores pulse los botones 14 (reducción) y 15 (aumento). Para salir de la modalidad INFO pulse brevemente el botón 13 (Figura 3.11). La salida se produce también automáticamente una vez transcurridos 30 segundos sin que se pulse ningún botón.

La tabla resume los valores que pueden aparecer en la modalidad INFO.

| Valor mostrado                                                                                           | Índice      |  |  |  |
|----------------------------------------------------------------------------------------------------|-------------|--|--|--|
| Presión del circuito primario<br>(no presente)                                                           | J00 + on/of |  |  |  |
| Temperatura exterior                                                                                     | J01 + valor |  |  |  |
| K valor de la curva definida en<br>local                                                                 | J02 + valor |  |  |  |
| Valor offset de la curva climá-<br>tica                                                                  | J03 + valor |  |  |  |
| Punto de consigna de cale-<br>facción calculado (con curva<br>climática o punto de consigna<br>definido) | J04 + valor |  |  |  |
| Temperatura NTC de impul-<br>sión de la calefacción                                                      | J05 + valor |  |  |  |
| Temperatura NTC de retorno<br>(no controlada)                                                            | J06 +       |  |  |  |
| Punto de consigna del agua<br>sanitaria                                                                  | J07 + valor |  |  |  |
| Temp. agua sanitaria entrada<br>(no presente)                                                            | J08 +       |  |  |  |
| Temp. agua sanitaria salida                                                                              | J09 + valor |  |  |  |
| Caudal de agua sanitaria                                                                                 | J10 + valor |  |  |  |
| Temperatura humos                                                                                        | J11 + valor |  |  |  |
| Velocidad del ventilador (no presente)                                                                   | J12 +       |  |  |  |
| Presión del transductor de hu-<br>mos                                                                    | J13 +       |  |  |  |
| Resistencia de llama                                                                                     | J14 + valor |  |  |  |
| Tiempo restante hasta el man-<br>tenimiento                                                              | J15 + valor |  |  |  |
| Estado 3 estrellas (ON, OFF)<br>(no presente)                                                            | J16 +       |  |  |  |
| HWCH Hardware code high                                                                                  | J17 + valor |  |  |  |

| HWCL Hardware code low  | J18 + valor |
|-------------------------|-------------|
| SWCH Software code high | J19 + valor |
| SWCL Software code low  | J20 + valor |

### 3.8 Código de anomalía remoto

Si la caldera tiene conectado el control remoto (opcional), en la parte central del display puede aparecer un código que indica una anomalía en la caldera.

La anomalía presente se indica con un código numérico alternado con la letras **Er**.

Los códigos de anomalía enviados al control remoto son los mismos que se indican en el display (consulte "INDICACIONES DADAS POR EL DIS-PLAY LCD" en la pág. 8).

### 4 CARACTERÍSTICAS TÉCNICAS

### 4.1 Vista de conjunto

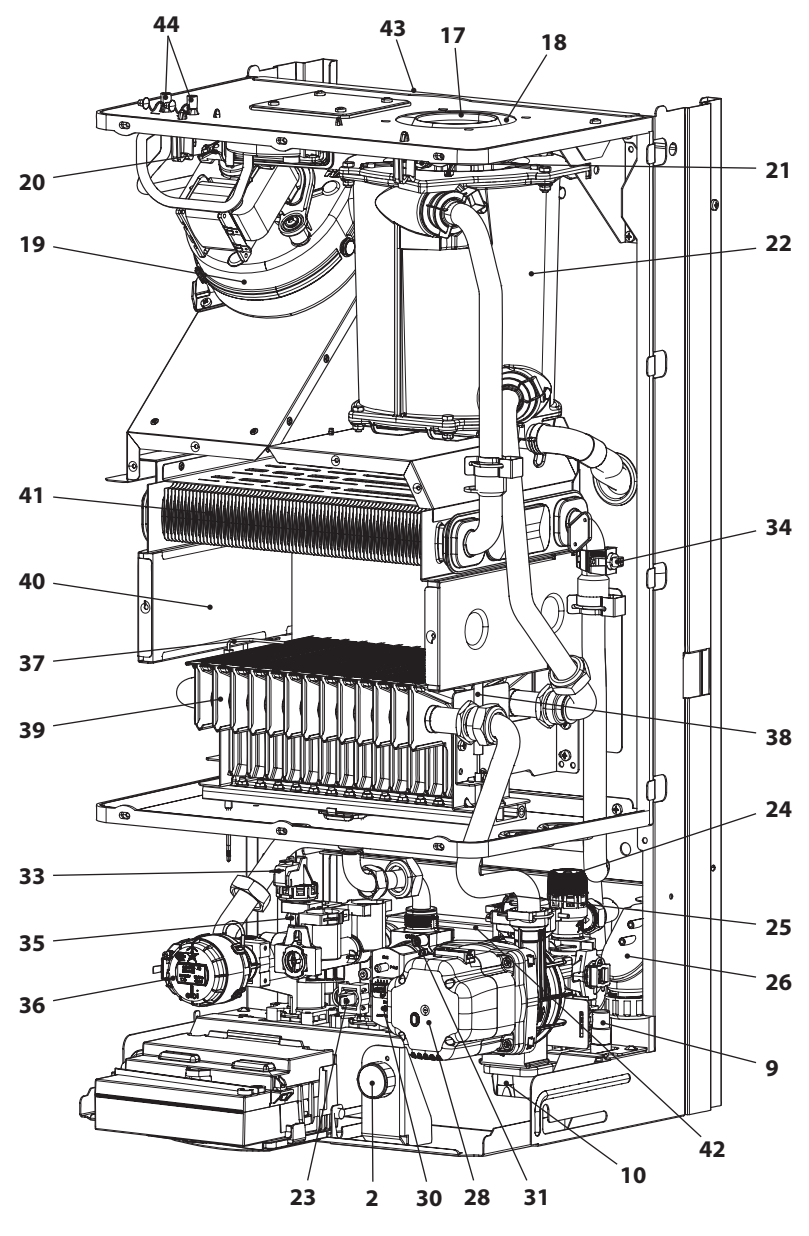

### 4.2 Esquema de principio

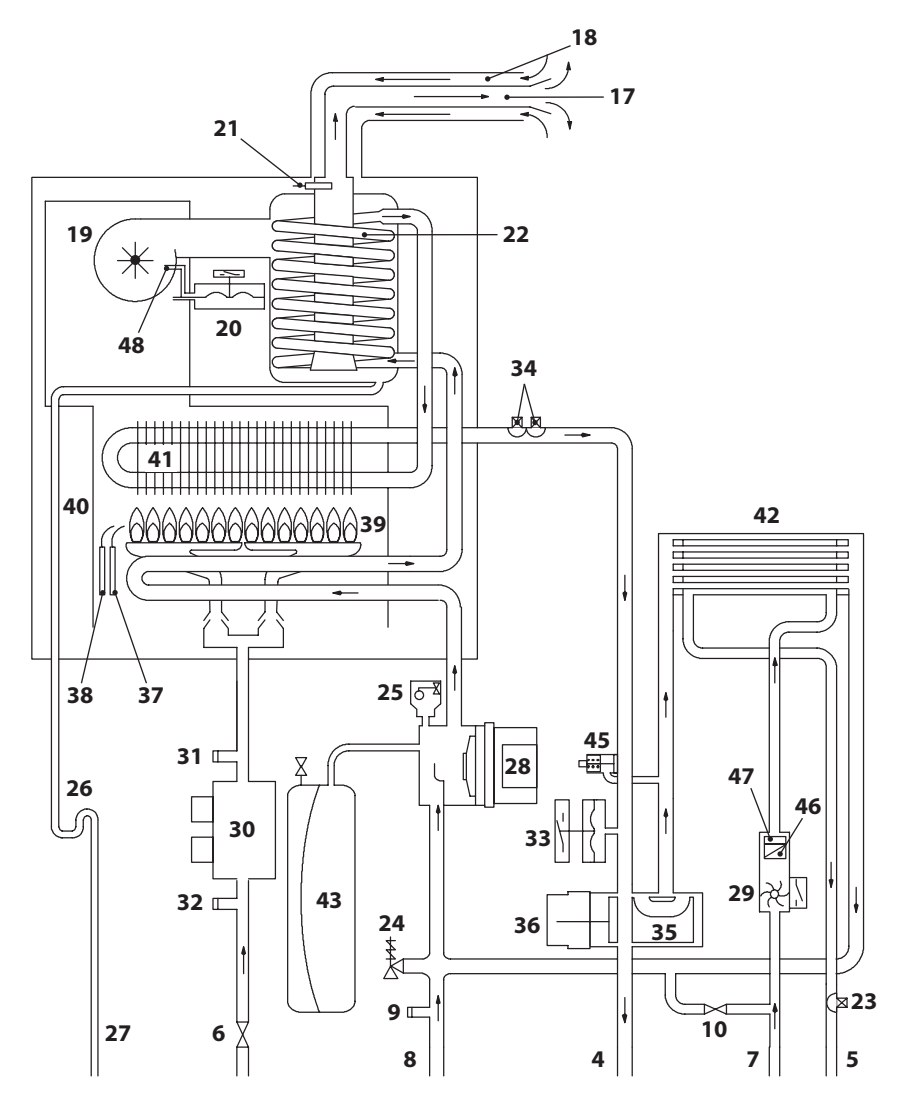

### Figura 4.2

- 2 Manómetro
- 4 Tubo de impulsión de la calefacción
- 5 Tubo de salida de agua sanitaria
- 6 Llave de gas
- 7 Tubo de entrada de agua sanitaria
- 8 Tubo de retorno de la calefacción
- **9** Llave de vaciado del circuito de calefacción
- **10** Llave de llenado del circuito de calefacción

INSTALACIÓN

- 17 Conducto de expulsión de humos
- **18** Conducto de aspiración de aire
- 19 Ventilador
- 20 Sensor de presión de humos
- 21 Fusible térmico
- 22 Recuperador de condensación
- 23 Sonda NTC de agua sanitaria
- 24 Válvula de seguridad a 3 bar
- 25 Válvula de purga automática
- 26 Sifón de descarga de condensado
- 27 Tubo de descarga de condensado
- 28 Bomba
- **29** Flujómetro de agua sanitaria
- 30 Válvula de gas moduladora
- 31 Toma de presión salida válvula de gas
- 32 Toma de presión entrada válvula de gas
- 33 Presostato de calefacción
- 34 Sonda NTC de calefacción / Máxima temperatura de calefacción
- 35 Válvula de tres vías
- 36 Obturador de válvula de tres vías
- 37 Electrodo de detección de llama
- 38 Electrodo de encendido
- 39 Quemador
- 40 Cámara de combustión
- 41 Intercambiador primario
- 42 Intercambiador de agua sanitaria
- 43 Depósito de expansión
- 44 Tomas de prueba de presión negativa del ventilador
- 45 By-pass integrado
- 46 Filtro de agua sanitaria
- 47 Limitador de caudal del agua sanitaria (opcional)
- 48 Toma de presión de humos

\* Para acceder a la placa, desmonte el panel frontal de la carcasa tal y como se describe en el capítulo *Mantenimiento* 

### 4.3 Esquema eléctrico

| 1 | Cable de alimen-<br>tación eléctrica | 5 | Válvula de tres vías                                      | 9  | Flujómetro de agua sanitaria                                       | 13 | Electrodo de<br>encendido |
|---|--------------------------------------|---|-----------------------------------------------------------|----|--------------------------------------------------------------------|----|---------------------------|
| 2 | Ventilador                           | 6 | NTC de calefacción / Máxima<br>temperatura de calefacción | 10 | Presostato de calefacción                                          | 14 | Electrodo de<br>detección |
| 3 | Bomba                                | 7 | Válvula de gas                                            | 11 | Sensor de presión de humos                                         | 15 |                           |
| 4 | Fusible térmico                      | 8 | NTC de agua sanitaria                                     | 12 | Bornera sonda externa / control<br>remoto / termostato de ambiente | 16 |                           |

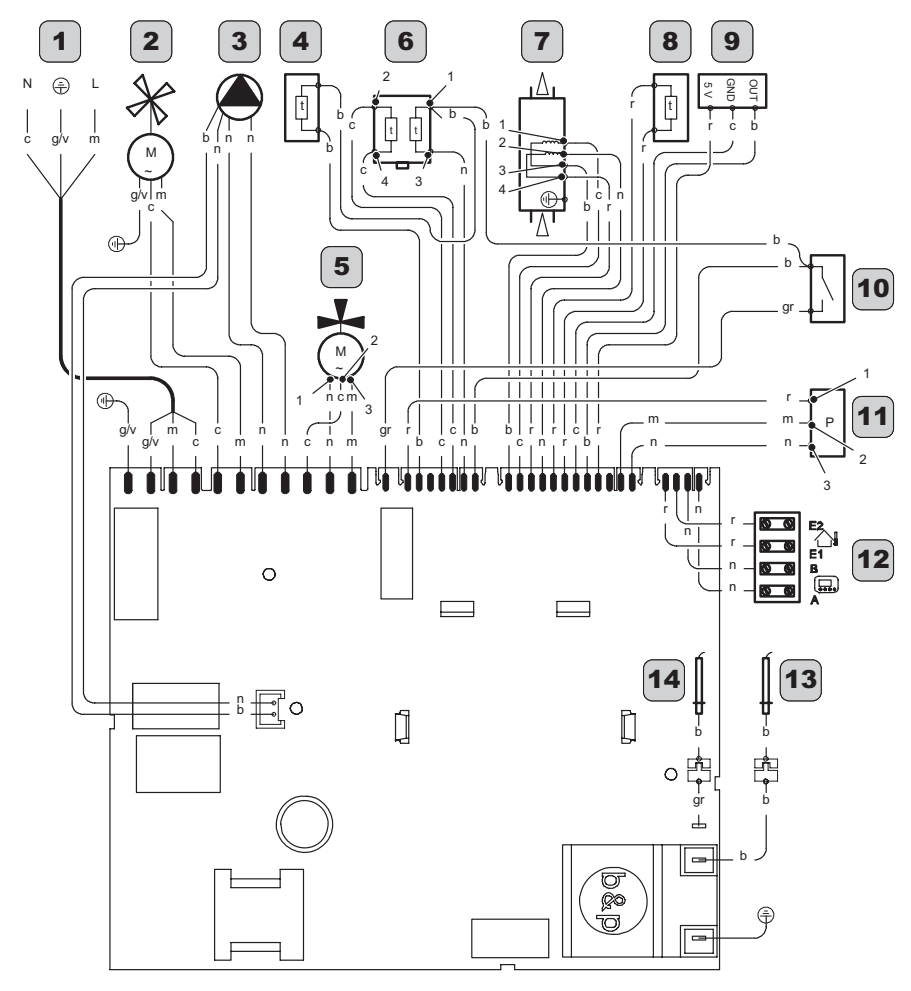

| а                | naranja <b>g</b> |    | amarillo | n | negro   | g/v | amarillo / verde |
|------------------|------------------|----|----------|---|---------|-----|------------------|
| b                | blanco           | gr | gris     | r | rojo    |     |                  |
| c celeste (azul) |                  | m  | marrón   | v | violeta |     |                  |

### Figura 4.3

### 4.4 Curva característica hidráulica

La curva característica hidráulica representa la presión (altura de elevación) a disposición de la instalación de calefacción en función del caudal.

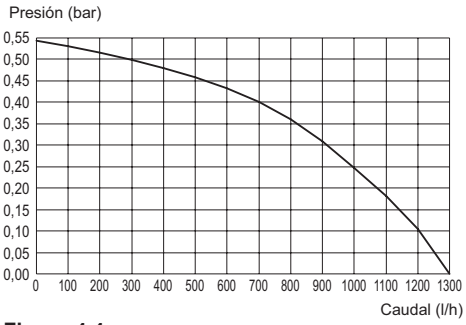

#### Figura 4.4

Ya se ha restado la pérdida de carga de la caldera.

### Caudal con llaves termostáticas cerradas

La caldera incluye un by-pass automático, que funciona como protección del intercambiador primario.

Si la circulación de agua por la instalación de calefacción disminuye en exceso o se detiene totalmente debido al cierre de válvulas termostáticas o de las llaves de los elementos del circuito, el by-pass asegura una circulación de agua mínima por el interior del intercambiador primario.

El by-pass está calibrado para una presión diferencial de aproximadamente 0,3 - 0,4 bar.

### 4.5 Depósito de expansión

La diferencia de altura entre la válvula de seguridad y el punto más alto de la instalación puede ser, como máximo, de 10 metros.

Para diferencias superiores, aumente la presión de precarga del depósito de expansión y de la instalación en frío, 0,1 bar por cada incremento de 1 metro.

| Capacidad total                         | I   | 8,0 |
|-----------------------------------------|-----|-----|
| Proción do procorgo                     | kPa | 100 |
| Presion de precarga                     | bar | 1,0 |
| Capacidad útil                          | I   | 4,0 |
| Contenido máximo de<br>la instalación * | Ι   | 124 |

Figura 4.5

- \* En condiciones de:
- Temperatura media máxima de la instalación 85°C
- Temperatura inicial durante el llenado de la instalación 10°C.
  - Para instalaciones con contenido superior al contenido máximo de la instalación (indicado en la tabla) es necesario instalar un depósito de expansión suplementario.

### 4.6 Datos técnicos Myto Condens ECO 24

| (Q.nom.) Capacidad térmica nominal     | kW     | 25,0  |
|----------------------------------------|--------|-------|
| calefacción / agua sanitaria (Hi)      | kcal/h | 21496 |
| (Q.nom.) Capacidad térmica mínima      | kW     | 7,5   |
| calefacción (Hi)                       | kcal/h | 6449  |
| (Q.nom.) Capacidad térmica mínima      | kW     | 7,5   |
| agua sanitaria (Hi)                    | kcal/h | 6449  |
| * Potencia útil en calefacción máx.    | kW     | 24,1  |
| 60°/80°C                               | kcal/h | 20722 |
| * Potencia útil en agua sanitaria      | kW     | 24,1  |
| máx. 60°/80°C                          | kcal/h | 20722 |
| * Potencia útil en calefacción mín.    | kW     | 7,1   |
| 60°/80°C                               | kcal/h | 6105  |
| * Potencia útil en agua sanitaria mín. | kW     | 7,1   |
| 60°/80°C                               | kcal/h | 6105  |
| ** Potencia útil en calefacción máx.   | kW     | 25,9  |
| 30°/50°C                               | kcal/h | 22270 |
| ** Potencia útil en agua sanitaria     | kW     | 25,9  |
| máx. 30°/50°C                          | kcal/h | 22270 |
| ** Potencia útil en calefacción mín.   | kW     | 7,6   |
| 30°/50°C                               | kcal/h | 6535  |
| ** Potencia útil en agua sanitaria     | kW     | 7,6   |
| mín. 30°/50°C                          | kcal/h | 6535  |

| Datos en calefacción                             |     |     |
|--------------------------------------------------|-----|-----|
| ** Cantidad de condensado con<br>Q.nom. 30°/50°C | l/h | 4,1 |
| ** Cantidad de condensado con<br>Q.min. 30°/50°C | l/h | 1,2 |
| pH del condensado                                | l/h | 4,0 |

\* Con temperaturas del agua de retorno que no permiten la condensación

\*\* Con temperaturas del agua de retorno que permiten la condensación

| Rendimiento medido                                                                                 |             |         |
|----------------------------------------------------------------------------------------------------|-------------|---------|
| * Rendim. nom. 60°/80° C                                                                           | %           | 96,3    |
| * Rendim. mín. 60°/80° C                                                                           | %           | 90,6    |
| ** Rendim. nom. 30°/50° C                                                                          | %           | 103,7   |
| ** Rendim. mín. 30°/50° C                                                                          | %           | 97,3    |
| * Rendim. con 30% de carga                                                                         | %           | n.t.    |
| ** Rendim. con 30% de carga                                                                        | %           | 101,1   |
| Número estrellas                                                                                   |             | * * * * |
| Pérdidas térmicas hacia la chimenea<br>con quemador en funcionamiento                              | Pf (%)      | 1       |
| Pérdidas térmicas hacia la chimenea<br>con quemador apagado ΔT=50°C                                | Pfbs<br>(%) | 0,2     |
| Pérdidas térmicas hacia el ambiente<br>a través de la cubierta con quema-<br>dor en funcionamiento | Pd (%)      | 1,2     |
| Clase Nox                                                                                          |             | 6       |
| NO:                                                                                                | mg/kWh      | 20      |
| NOx ponderado                                                                                      | ppm         | 11      |

\* Con temperaturas del agua de retorno que no permiten la condensación

\*\* Con temperaturas del agua de retorno que permiten la condensación

\*\*\* Con salida de humos coax 60/100 0,9 m y gas NATURAL G20

| Calefacción                       |     |         |
|-----------------------------------|-----|---------|
| Temperatura regulable **          | °C  | 38 - 85 |
| Temp. máx. de trabajo             | °C  | 90      |
| Presión máxima                    | kPa | 300     |
|                                   | bar | 3,0     |
|                                   | kPa | 30      |
| Presion minima                    | bar | 0,3     |
| Drasián diananible (ann 1000 l/b) | kPa | 24,7    |
|                                   | bar | 0,247   |

\*\* Con potencia útil mínima

| Agua sanitaria                                  |       |         |
|-------------------------------------------------|-------|---------|
| Temp. Mínima-Máxima                             | °C    | 35 - 60 |
| Brasián mávima                                  | kPa   | 1000    |
| Presion maxima                                  | bar   | 10      |
| Presión mínima                                  | kPa   | 30      |
|                                                 | bar   | 0,3     |
| Caudal máximo                                   |       |         |
| (ΔT =25 K)                                      | l/min | 13,8    |
| (ΔT =35 K)                                      | l/min | 9,9     |
| Caudal mínimo                                   | l/min | 2,5     |
| Caudal específico agua sanitaria<br>(ΔT=30 K) * | l/min | 11,5    |

\* Referido a norma EN 625

| Presión de alimentación de gas |      |      |      |
|--------------------------------|------|------|------|
| Gas                            |      | Pa   | mbar |
|                                | Nom. | 2000 | 20   |
| Natural G20                    | Mín. | 1700 | 17   |
|                                | Máx. | 2500 | 25   |
|                                | Nom. | 3700 | 37   |
| Propano G31                    | Mín. | 2500 | 25   |
|                                | Máx. | 4500 | 45   |

| Datos eléctricos                          |       |      |
|-------------------------------------------|-------|------|
| Tensión                                   | V ~   | 230  |
| Frecuencia                                | Hz    | 50   |
| Potencia con capacidad térmica<br>nominal | W     | 79   |
| Potencia con capacidad térmica<br>mínima  | W     | n.t. |
| Potencia en reposo (stand-by)             | W     | 3    |
| Grado de protección                       | IPX4D |      |

| Máximo caudal de gas en calefacción / agua<br>sanitaria |      |      |  |
|---------------------------------------------------------|------|------|--|
| Natural G20                                             | m³/h | 2,65 |  |
| Propano G31                                             | kg/h | 1,94 |  |
| Mínimo caudal de gas en calefacción                     |      |      |  |
| Natural G20                                             | m³/h | 0,79 |  |
| Propano G31                                             | kg/h | 0,58 |  |
| Mínimo caudal de gas en agua sanitaria                  |      |      |  |
| Natural G20                                             | m³/h | 0,79 |  |
| Propano G31                                             | kg/h | 0,58 |  |

| Presión de gas máx. en el quemador en calefacción |      |      |
|---------------------------------------------------|------|------|
| Natural COO                                       | Pa   | 1430 |
| Natural G20                                       | mbar | 14,3 |
| Propano G31                                       | Pa   | 3590 |
|                                                   | mbar | 35,9 |
| Presión de gas mín. en el quemador en calefacción |      |      |
| Natural G20                                       | Pa   | 140  |
|                                                   | mbar | 1,4  |
| Propano G31                                       | Pa   | 390  |
|                                                   | mbar | 3,9  |

| Presión de encendido |      |      |
|----------------------|------|------|
| Natural C20          | Pa   | 880  |
| Natural G20          | mbar | 8,8  |
| Dranana C21          | Pa   | 1160 |
| Propano G31          | mbar | 11,6 |

| Inyectores  | N° | Ø mm<br>/100 |
|-------------|----|--------------|
| Natural G20 | 26 | 85           |
| Propano G31 | 26 | 50           |

| Proyectación chimenea #       |      |        |
|-------------------------------|------|--------|
| Temperatura máx. de los humos | °C   | 65     |
| Temperatura mín. de los humos | °C   | 65     |
| Caudal másico máx. de humos   | kg/s | 0,0183 |
| Caudal másico mín. de humos   | kg/s | 0,0126 |
| Caudal másico máx. de aire    | kg/s | 0,0183 |
| Caudal másico mín. de aire    | kg/s | 0,0127 |

# Valores referidos a las pruebas con salida desdoblada 80 mm de 1 + 1 m y gas Natural G20

| Salidas de humos                             |    |        |
|----------------------------------------------|----|--------|
| Caldera tipo                                 |    |        |
| C12 C32 C42 C52 C62 C82                      |    |        |
| ø conducto de humos/aire coaxial             | mm | 60/100 |
| ø conducto de humos/aire desdo-<br>blado     | mm | 80/80  |
| ø conducto de humos/aire coaxial<br>de techo | mm | 80/125 |

| Otras características           |                 |     |
|---------------------------------|-----------------|-----|
| Altura                          | mm              | 803 |
| Anchura                         | mm              | 400 |
| Profundidad                     | mm              | 350 |
| Peso                            | kg              | 42  |
| Contenido de agua de la caldera | dm <sup>3</sup> | 1,5 |
| Temp. ambiente máxima           | °C              | 60  |
| Temp. ambiente mínima           | °C              | -15 |

G20 Hi. 34,02 MJ/m<sup>3</sup> (15°C, 1013,25 mbar)

G31 Hi. 46,34 MJ/kg (15°C, 1013,25 mbar)

1 mbar corresponde a aproximadamente 10 mm H20 (1667)

| Modelos:                                                                      |                          |                         |                 |                                                                               | Myto C                    | ondens    | ECO 24     |
|-------------------------------------------------------------------------------|--------------------------|-------------------------|-----------------|-------------------------------------------------------------------------------|---------------------------|-----------|------------|
| Caldera de condensación:                                                      |                          |                         |                 |                                                                               |                           |           | Si         |
| Caldera de baja temperatura                                                   | (**):                    |                         |                 |                                                                               |                           |           | No         |
| Caldera B1:                                                                   |                          |                         |                 |                                                                               |                           |           | No         |
| Aparato de calefacción de coo                                                 | generaciór               | 1:                      | No              | En caso afirmativo, equipado complementario:                                  | con un cal                | efactor   | -          |
| Calefactor combinado:                                                         |                          |                         |                 |                                                                               |                           |           | Si         |
| Elemento                                                                      | Símbolo                  | Valor                   | Unidad          | Elemento                                                                      | Símbolo                   | Valor     | Unidad     |
| Potencia calorífica nominal                                                   | P <sub>rated</sub>       | 24                      | kW              | Eficiencia energética esta-<br>cional de calefacción                          | η <sub>s</sub>            | 86        | %          |
| Para aparatos de calefacción combinados con caldera: Pote                     | con calde<br>encia calor | ra y cale<br>ífica útil | efactores       | Para aparatos de calefacción<br>combinados con caldera: Efic                  | con calder<br>iencia útil | a y cale  | factores   |
| A potencia calorífica nominal<br>y régimen de alta tempera-<br>tura (*)       | $P_{_4}$                 | 24,1                    | kW              | A potencia calorífica nominal<br>y régimen de alta tempera-<br>tura (*)       | η₄                        | 86,7      | %          |
| A 30% de potencia calorífica<br>nominal y régimen de baja<br>temperatura (**) | P <sub>1</sub>           | 7,6                     | kW              | A 30% de potencia calorífica<br>nominal y régimen de baja<br>temperatura (**) | η                         | 91,0      | %          |
| Consumo de electricidad auxiliar                                              |                          |                         | Otros elementos |                                                                               |                           |           |            |
| A plena carga                                                                 | elmax                    | 0,053                   | kW              | Pérdida de calor en modo de espera                                            | P <sub>stby</sub>         | 0,096     | kW         |
| A carga parcial                                                               | elmin                    | 0,028                   | kW              | Consumo de electricidad del<br>quemador de encendido                          | $P_{ign}$                 | -         | kW         |
| En modo de espera                                                             | P <sub>SB</sub>          | 0,003                   | kW              | Consumo de energía anual                                                      | $Q_{HE}$                  | 81        | GJ         |
|                                                                               |                          |                         |                 | Nivel de potencia acústica en<br>interiores                                   | L <sub>wa</sub>           | 48        | dB         |
|                                                                               |                          |                         |                 | Emisiones de óxidos de<br>nitrógeno                                           | NO <sub>x</sub>           | 20        | mg/<br>kWh |
| Para los calefactores combina                                                 | ados:                    |                         |                 |                                                                               |                           |           |            |
| Perfil de carga declarado                                                     |                          | XL                      |                 | Eficiencia energética de<br>caldeo de agua                                    | η <sub>wh</sub>           | 86        | %          |
| Consumo diario de electri-<br>cidad                                           | Q <sub>elec</sub>        | 0,132                   | kWh             | Consumo diario de com-<br>bustible                                            | $Q_{fuel}$                | 22,828    | kWh        |
| Consumo anual de electri-<br>cidad                                            | AEC                      | 29                      | kWh             | Consumo anual de com-<br>bustible                                             | AFC                       | 17        | GJ         |
| Datos de contacto                                                             |                          |                         |                 | <br>                                                                          | Ver la cub                | oierta de | l manual   |
| (*) Désimen de alte terrerent                                                 |                          |                         |                 | <br>de asterne de COSO e la castard                                           |                           |           |            |

(\*) Régimen de alta temperatura significa una temperatura de retorno de 60°C a la entrada del calefactor y una temperatura de alimentación de 80°C a la salida del calefactor.

(\*\*) Baja temperatura significa una temperatura de retorno (a la entrada del calefactor) de 30°C para las calderas de condensación, 37°C para las calderas de baja temperatura, y 50°C para los demás aparatos de calefacción.

### 5 INSTALACIÓN

#### 5.1 Advertencias

El aparato debe descargar los residuos de la combustión directamente al exterior o a un cañón de humos adecuado y destinado a tal fin, así como cumplir las normas nacionales y locales vigentes.

El aparato no es apto para recibir condensado procedente del sistema de evacuación de los productos de la combustión.

Antes de la instalación, es **obligatorio** hacer un lavado en profundidad de todas las tuberías de la instalación, utilizando productos químicos no agresivos. La finalidad de este procedimiento es eliminar posibles restos o impurezas que podrían perjudicar el correcto funcionamiento de la caldera.

Tras el lavado es necesario realizar un tratamiento de la instalación.

La garantía ordinaria no cubrirá los posibles problemas derivados del incumplimiento de dichas disposiciones.

#### Compruebe:

• Que la caldera sea apta para el tipo de gas distribuido (véase la etiqueta adhesiva).

Si fuese necesario adaptar la caldera a un tipo de gas distinto, véase la sección "CAMBIO DE GAS" en la pág. 51.

• Que las características de las redes de alimentación eléctrica, de agua y de gas se correspondan con las citadas en la placa.

La temperatura mínima de retorno de la instalación de calefacción no debe ser nunca inferior a 40 °C.

La evacuación de los productos de la combustión debe realizarse usando únicamente los kits de expulsión de humos que suministra el fabricante, ya que forman parte integrante de la caldera. Para el gas Propano (G31) GLP, la instalación debe además ser conforme a las disposiciones de las empresas de suministro y cumplir los requisitos de las normas técnicas y leyes vigentes.

La válvula de seguridad debe estar conectada a un conducto de desagüe adecuado, para evitar inundaciones en caso de disparo de la válvula. El sifón de la descarga del condensado debe estar conectado al conducto de desagüe de condensado doméstico, debe ser inspeccionable y estar realizado de manera que se impida la congelación del condensado (UNI 11071 y normas relacionadas).

La instalación eléctrica debe ser conforme a las normas técnicas, en especial:

- La caldera debe conectarse **obligatoriamente** a una instalación de tierra eficaz por medio del borne adecuado.
- Debe instalarse cerca de la caldera, un interruptor omnipolar que permita la desconexión completa en las condiciones de la categoría III de sobretensión. Para las conexiones eléctricas, consulte la sección "Conexión eléctrica" en la pág. 35.
- Los conductores eléctricos para la conexión del control remoto a la caldera deben recorrer conductos distintos de los de la tensión de red (230 V), ya que están alimentados a baja tensión de seguridad.

### 5.2 Precauciones de instalación

Durante la instalación, siga las siguientes instrucciones:

- Fije la caldera a una pared resistente.
- Respete las medidas del conducto de evacuación de humos (indicadas en la sección "Dimensiones y longitudes de las salidas de humos" en la pág. 32) y siga los métodos de instalación correctos del conducto, expuestos en la hoja de instrucciones entregada con el kit de tubos de expulsión de humos.
- · Alrededor del aparato, deje las distancias míni-

mas indicadas en la Figura 5.1.

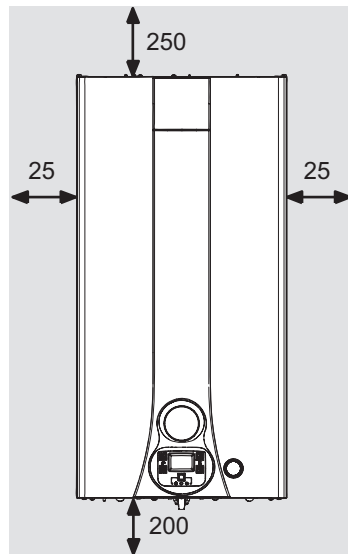

Todas las medidas son en mm Figura 5.1

- Deje 5 cm de espacio libre delante de la caldera en caso de incorporación en un mueble, en una protección o en un hueco.
- En caso de instalación de calefacción antigua, antes de instalar la caldera, lleve a cabo una limpieza minuciosa para eliminar los depósitos de limo formados con el tiempo.
- Se aconseja incorporar a la instalación un filtro de decantación, o usar un producto de acondicionamiento en el agua que circula por ella. En particular, esta última solución, además de limpiar la instalación, realiza una acción anticorrosiva que propicia la formación de una película de protección sobre las superficies metálicas y neutraliza los gases presentes en el agua.

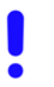

#### Llenado de la instalación de calefacción:

 Si se instala la caldera en locales en los que la temperatura ambiente pueda descender de los 0°C, se recomienda tomar las medidas oportunas para evitar que la caldera sufra daños.  No añada al agua de calefacción productos anticongelantes o anticorrosivos con características químico-físicas incompatibles con los componentes hidráulicos de la caldera y/o en concentraciones incorrectas.

El fabricante no asume ninguna responsabilidad por posibles daños.

Informare al usuario acerca de la función antihielo de la caldera y sobre los posibles productos químicos introducidos en la instalación de calefacción.

### 5.3 Instalación del soporte de caldera

La caldera está equipada con un soporte que sirve para el montaje.

Hay disponible una plantilla de papel (incluida) que contiene todas las medidas y datos para la instalación correcta del soporte.

La instalación del agua y del gas debe terminar en racores hembra (de 3/4" para el gas y la impulsión y retorno de la calefacción, y de 1/2" para la entrada y salida de agua sanitaria), o bien en tubos de cobre a soldar, de Ø 18 mm e Ø 14 mm respectivamente.

Para medidas y datos útiles, se remite a las secciones "Dimensiones" en la pág. 30, "Racores" en la pág. 30 y "Dimensiones y longitudes de las salidas de humos" en la pág. 32.

### 5.4 Dimensiones

La caldera presenta las siguientes dimensiones:

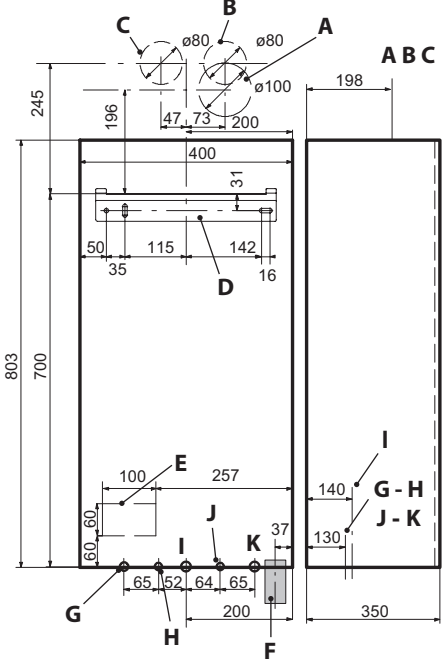

### Figura 5.2

- A Expulsión de humos / aspiración de aire (coaxial ø 100/60)
- B Expulsión de humos (desdoblada ø 80)
- **C** Aspiración de aire (desdoblada ø 80)
- D Soporte de fijación de la caldera
- **E** Zona de colocación de conductos para conexiones eléctricas
- F Zona para colocar el tubo de descarga de condensado
- G MR Impulsión de Calefacción
- H US Salida de Agua Caliente Sanitaria
- I Gas
- J ES Entrada de Agua Fría Sanitaria
- K RR Retorno de Calefacción

### Todas las medidas están expresadas en mm.

### 5.5 Racores

La caldera utiliza los siguientes racores:

|                                          | Llave   | ø tubo  |  |
|------------------------------------------|---------|---------|--|
| MR                                       |         | ø 16/18 |  |
| US                                       |         | ø 12/14 |  |
| Gas                                      | G 3/4 M | ø 16/18 |  |
| ES                                       |         | ø 12/14 |  |
| RR                                       |         | ø 16/18 |  |
| Deserved a la vélucia de seguridad 2 har |         |         |  |

Racor de la válvula de seguridad 3 bar G1/2H

Descarga de condensado a realizar con tubo mín. ø 30 mm

### 5.6 Montaje de la caldera

- Quite los tapones de protección de las tuberías de la caldera.
- Enganche la caldera al soporte.

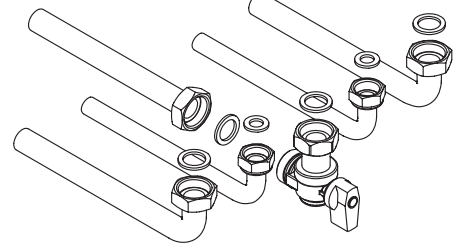

### Figura 5.3

- Enrosque las llaves y los racores rápidos en la instalación hidráulica.
- Si la instalación hidráulica de calefacción discurre a una altura superior a la de la caldera, es aconsejable instalar llaves de corte para poder seccionar la instalación en caso de tareas de mantenimiento.
- Acople los manguitos de unión abocardados en las llaves y en los racores rápidos.
- Fije las tuberías interponiendo las juntas de 1/2" y 3/4" entre los racores de la caldera.
- Realice una prueba de estanqueidad de la instalación de alimentación de gas.
- Conecte la descarga de la válvula de seguridad a un embudo de descarga Figura 5.4.

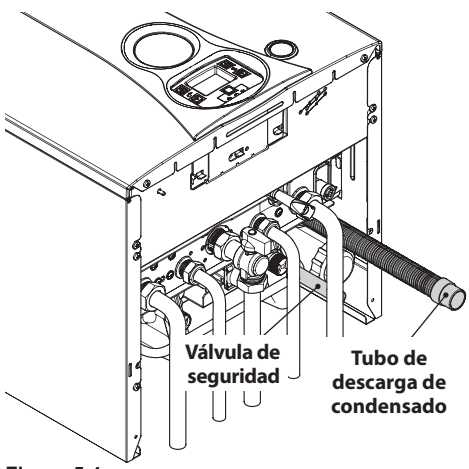

### Figura 5.4

 Introduzca el tubo flexible de descarga de condensado en la Figura 5.4 en el conducto de desagüe de condensado doméstico o en el embudo de descarga de la válvula de seguridad, siempre que el desagüe sea apto para recibir condensado ácido.

### 5.7 Instalación del conducto de expulsión de humos

Consulte la hoja entregada junto con el kit elegido para instalar correctamente el conducto de humos.

Los tramos horizontales de los tubos deben tener una inclinación de 1.5 grados aproximadamente (25 mm por metro).

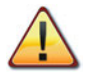

El terminal debe quedar más alto que la embocadura del lado de la caldera.

Solo el tubo coaxial con terminal debe ser horizontal, porque el tubo de evacuación ya está fabricado con la inclinación correcta. Sistema CORRECTO de realización de una salida de pared concéntrica

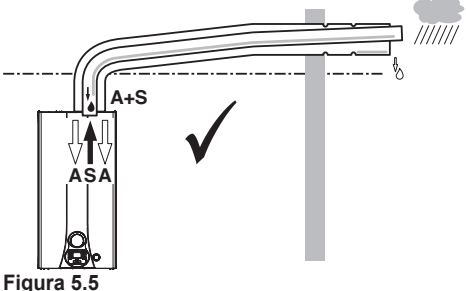

A = aspiración de aire S = salida de humos

### Sistemas CORRECTOS de realización de salida de humos / aspiración de aire desdoblada

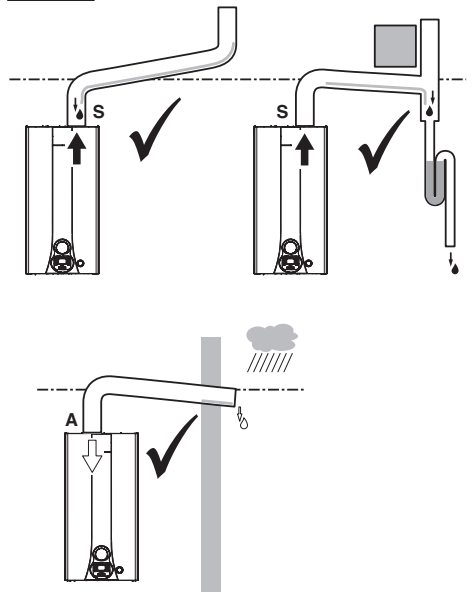

Figura 5.6 A = aspiración de aire S = salida de humos **INSTALACIÓN** 

## Sistemas INCORRECTOS de realización de salida de humos / aspiración de aire desdoblada

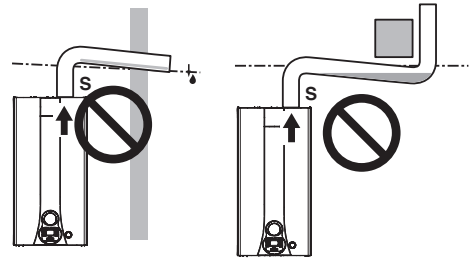

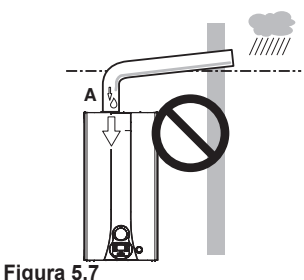

ISTALACIÓN

**A** = aspiración de aire **S** = salida de humos

### 5.8 Dimensiones y longitudes de las salidas de humos

La salida de humos/aspiración de aire puede realizarse en las modalidades:

 $\mathsf{C}_{_{12}}\,\mathsf{C}_{_{32}}\,\mathsf{C}_{_{42}}\,\mathsf{C}_{_{52}}\,\mathsf{C}_{_{62}}\,\mathsf{C}_{_{82}}$ 

Hay disponibles los siguientes kits para conectar a la caldera:

### <u>Kit de salida de humos de pared (Figura 5.8 A)</u>

Conducto coaxial Ø 60/100 mm con una longitud nominal de 915 mm.

Este kit permite evacuar los humos a través de la pared situada detrás o al lado de la caldera. La longitud mínima del conducto no debe ser inferior a 0,5 m, y la máxima, con prolongaciones incluidas, no debe superar los 2,0 m.

### <u>Kit de salida de humos vertical con codo a 90°</u> (Figura 5.8 B)

Conducto coaxial Ø 60/100 mm.

Este kit permite subir 635 mm el eje de evacuación de la caldera. La longitud mínima no debe ser inferior a 0,5 m, y la máxima, con prolongaciones incluidas, no debe superar los 2,0 m en horizontal; en cualquier caso la evacuación del terminal debe ser siempre horizontal.

### Codos adicionales a 45° o a 90° (Figura 5.8 C)

Codos coaxiales Ø 60/100 mm. Estos codos, si se usan en el conducto, reducen la longitud máxima del conducto de humos en:

| Para el codo de 45° pérdida | 0,5 m |
|-----------------------------|-------|
| Para el codo de 90° pérdida | 1 m   |

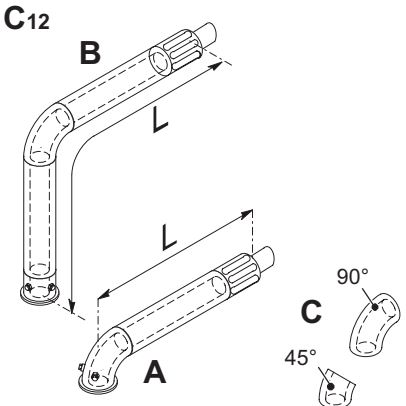

Figura 5.8

### <u>Kit de conductos desdoblados para aspiración</u> y evacuación Ø 80 mm (Figura 5.9 - Figura 5.10)

Este kit permite separar la evacuación de humos de la aspiración de aire.

Los terminales pueden incorporarse en cañones de chimenea apropiados, o evacuar humos y tomar aire directamente a través de la pared.

La longitud mínima de los tubos no debe ser inferior a 1 m, y la suma de los tramos **A + B** realizable con la ayuda de prolongaciones no debe superar los 2,0 m.

Hay disponibles prolongaciones para alcanzar las longitudes máximas admitidas.

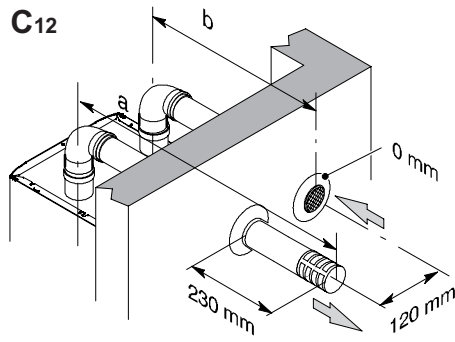

Figura 5.9

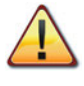

Si el tubo de evacuación de humos atraviesa paredes inflamables, se debe aislar con al menos 5 cm de material aislante.

También hay disponibles codos a 90° y a 45° que reducen la longitud total máx. de los conductos en:

| Para el codo de 45° pérdida | 0,9 m  |
|-----------------------------|--------|
| Para el codo de 90° pérdida | 1,65 m |

### Figura 5.10

### <u>TIPO C<sub>62</sub></u>

Si se utilizan conductos y terminales de otro fabricante (Tipo C62), deben estar homologados y, en el caso del conducto de humos, hay que emplear materiales compatibles con los productos de la condensación.

Durante el dimensionamiento de los conductos, tenga en cuenta el valor de presión residual en el ventilador:

| Presión estática útil con consu-<br>mo calorífico nominal               | 58   | Ра |
|-------------------------------------------------------------------------|------|----|
| Sobretemperatura humos                                                  | 80   | °C |
| Recirculación máxima de CO <sub>2</sub><br>en el conducto de aspiración | 0,78 | %  |

### TIPO C<sub>82</sub> (Figura 5.11)

La caldera que incorpore este tipo de salida debe tomar el aire comburente del exterior y evacuar los humos en la chimenea individual o colectiva diseñada a tal fin.

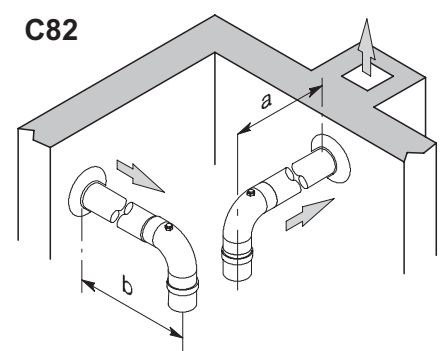

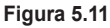

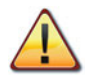

Según la longitud máxima realizada del kit, se debe montar el diafragma correcto entre la superficie de la caldera y el manguito de aspiración de aire.

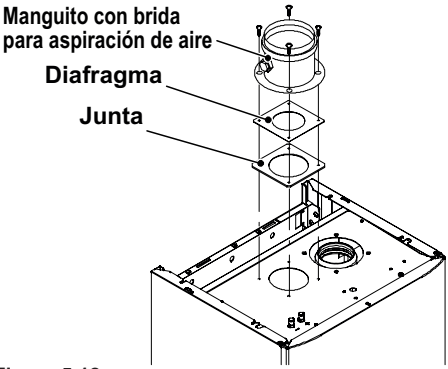

Figura 5.12

Para saber qué diafragma montar, consulte la tabla siguiente.

| Longitud máx. de los<br>tubos desdoblados de<br>aspiración / expulsión | Diafragma |
|------------------------------------------------------------------------|-----------|
| Para longitudes de 1 m a<br>15 m                                       | ø 50      |
| Para longitudes de más de<br>15 m hasta 20 m                           | ø 55      |

Nota: los terminales de los tubos de aspiración de aire y expulsión de humos no se pueden colocar en paredes opuestas del edificio (EN 483).

### <u>Kit de salida de humos de techo (Figura 5.13)</u>

Conducto coaxial Ø 80/125 mm con una altura nominal de 0,96 m.

Este kit permite evacuar directamente a través del techo.

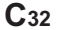

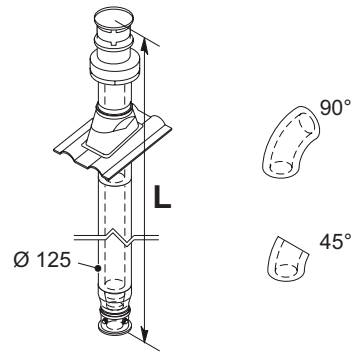

#### Figura 5.13

Hay disponibles prolongaciones para alcanzar la altura máxima.

Su altura máxima, con prolongaciones, es de 3,0 m. También hay disponibles codos coaxiales de Ø 80/125 mm a 90° y a 45° que reducen la longitud total máx. de los conductos en:

| Para el codo de 45° pérdida | 0,5 m |
|-----------------------------|-------|
| Para el codo de 90° pérdida | 1 m   |

### 5.9 Colocación de los terminales de tiro

Los terminales de tiro deben:

- estar situados en las paredes perimetrales exteriores del edificio o en el tejado;
- respetar las distancias mínimas de la Figura 5.14 y las normas nacionales y locales vigentes.

| Posición del terminal | mm         |
|-----------------------|------------|
| A D 1 1               | <b>COO</b> |

- ABajo ventana u otro vano600
- **B** Contiguo a una ventana o puerta 400

| В      | Contiguo a una abertura de airea-     |       |
|--------|---------------------------------------|-------|
|        | ción o ventilación                    | 600   |
| С      | Lado del balcón                       | 1 000 |
| D      | Bajo canalón o tubos de desagüe       | 300   |
| Е      | Bajo cornisas                         | 300   |
| F      | Bajo balcones                         | 300   |
| G      | Bajo tejado de garaje                 | NO    |
| н      | Desde tubos de desagüe vertical       | 300   |
| L      | Desde esquinas interiores             | 300   |
| J      | Desde esquinas exteriores             | 300   |
| Κ      | Desde el suelo u otra superficie de   |       |
|        | tránsito                              | 2 200 |
| L      | Desde una superficie frontal sin      |       |
|        | vanos                                 | 2 000 |
| Μ      | Desde un vano frontal                 | 3 000 |
| Ν      | Desde un vano del garaje              | NO    |
| 0      | Entre dos terminales en vertical en   |       |
|        | la misma pared                        | 1 500 |
| Ρ      | Entre dos terminales en horizontal    |       |
| _      | en la misma pared                     | 1 000 |
| Q      | Sobre la vertiente de un tejado con   | 250   |
| ~      | Colore la contiente de un trio de con | 350   |
| Q      | Sobre la vertiente de un tejado con   | 600   |
| D      | Sobro un tojado plano *               | 300   |
| n<br>c | Dosdo una parod *                     | 600   |
| с<br>С | Desde das paredas on ángulo *         | 1 000 |
| э<br>* | Terminal on triade                    | 1 000 |
| ••     |                                       |       |

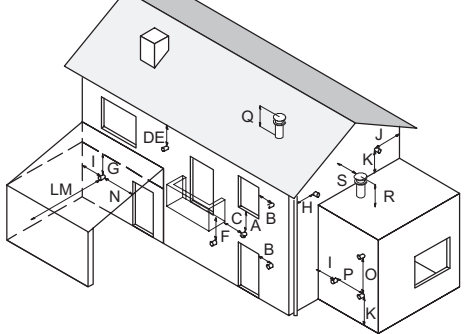

Figura 5.14

### 5.10 Conexión eléctrica

• Desenrosque los tornillos L y desmonte el panel frontal M tirando de él hacia usted y luego levantándolo para liberarlo de los alojamientos superiores Figura 5.15.

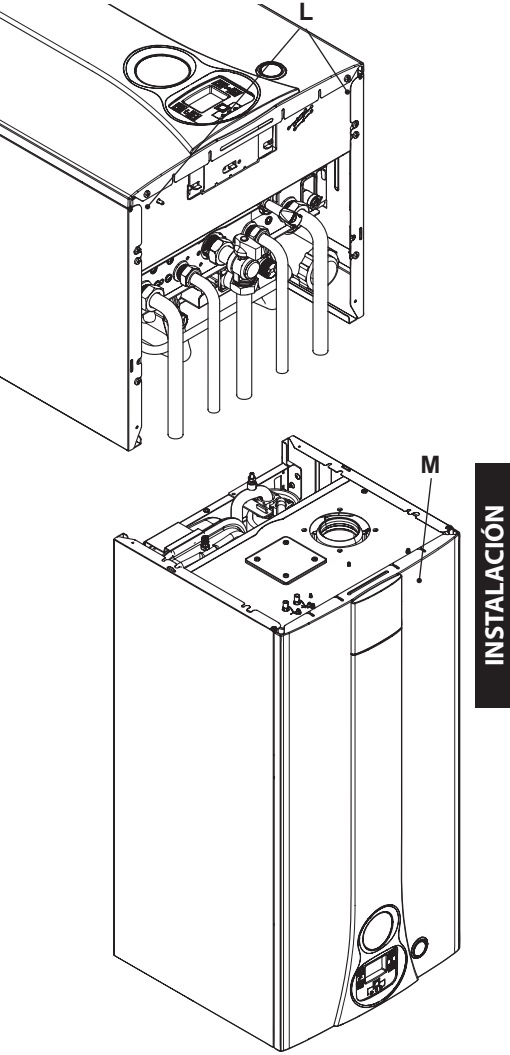

Figura 5.15

 Localice la tapa de cobertura de la bornera N (Figura 5.16), quite los tornillos de sujeción y

- 35 -

ábrala.

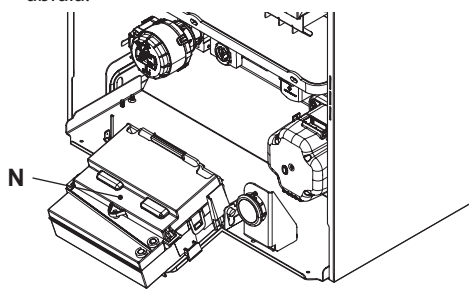

Figura 5.16

Si el cable de alimentación está dañado, debe ser sustituido por el fabricante o por su servicio de asistencia técnica, o en cualquier caso por una persona igualmente cualificada.

### Conexión a la red de alimentación eléctrica

- Conecte el cable de alimentación eléctrica al interruptor omnipolar respetando la correspondencia de la línea (hilo marrón) y del neutro (hilo azul claro) (Figura 5.17).
- Conecte el cable de tierra (amarillo/verde) a una instalación de tierra eficaz.

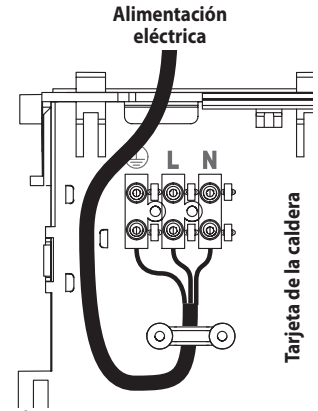

### Figura 5.17

El cable o hilo de alimentación eléctrica del aparato (Tipo: H03VV-F), debe tener una sección mínima de 0,75 mm<sup>2</sup>, debe mantenerse alejado de partes calientes o de bordes afilados y debe cumplir las normas técnicas vigentes.

El conductor de tierra debe ser 2 cm más largo

que los demás conductores.

### 5.11 Conexión de un termostato de ambiente/válvulas de zona, control remoto, sonda externa

Para conectar un termostato de ambiente use los bornes indicados en la (Figura 5.18).

La instalación del termostato de ambiente excluye la del control remoto.

Cuando se conecta cualquier tipo de termostato de ambiente, debe quitarse el puente eléctrico presente entre "A y B".

Los conductores eléctricos del termostato de ambiente se deben conectar entre los bornes "A y B", como en la (Figura 5.18).

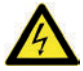

No conecte cables bajo tensión a los bornes "A y B".

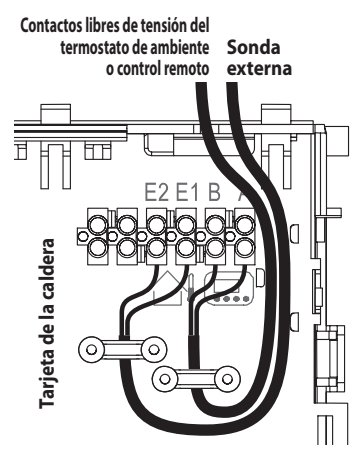

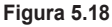

El termostato debe ser de clase de aislamiento II (□) o debe estar correctamente conectado a tierra.

Para conectar válvulas de zona use los bornes del termostato de ambiente. Los conductores eléctricos de los contactos del microinterruptor de la válvula de zona deben conectarse a los bornes "A y B" de la bornera del termostato de ambiente.

El puente eléctrico presente entre "A y B" debe

#### quitarse.

Para conectar la sonda externa a la caldera, utilice conductores eléctricos con sección mínima de 0,50 mm<sup>2</sup>.

Los conductores eléctricos para la conexión de la sonda externa a la caldera deben recorrer conductos distintos de los de la tensión de red (230 V), ya que están alimentados a baja tensión de seguridad. Su longitud máxima no debe superar los 20 metros.

### 5.12 Instalación de la sonda externa de temperatura (opcional)

La sonda externa debe instalarse en una pared externa del edificio, evitando:

- La exposición directa a la luz del sol.
- Paredes húmedas o expuestas a la formación de moho.
- La instalación cerca de ventiladores, bocas de evacuación o chimeneas.

### 5.13 Habilitación del funcionamiento con sonda externa desde remoto

En la caldera, el funcionamiento con sonda externa debe estar habilitado. Modificando la programación del CONTROL REMOTO (si está instalado), es posible habilitar su funcionamiento.

• Pulse durante más de 3 segundos el botón P para entrar en la modalidad *INFD*.

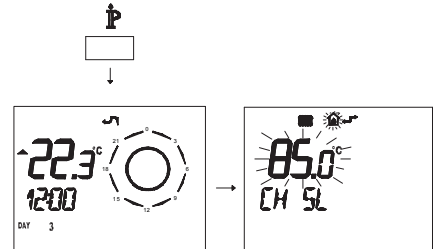

Figura 5.19

Pulse simultáneamente los botones  $\mathbb{A}$  y  $\mathbb{C}$  para entrar en la modalidad de programación transparente (Figura 5.20).

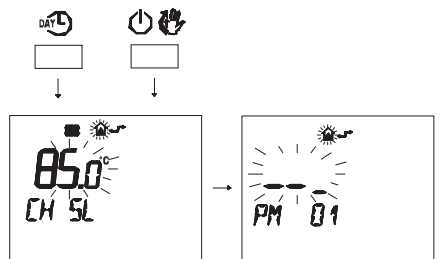

Figura 5.20

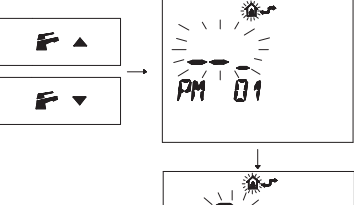

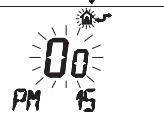

### Figura 5.21

 Modifique el punto de consigna programado mediante los botones ▲ ① o ▼ ① hasta que aparezca un **punto de consigna de 60**; espere hasta que el número programado comience a parpadear (Figura 5.22).

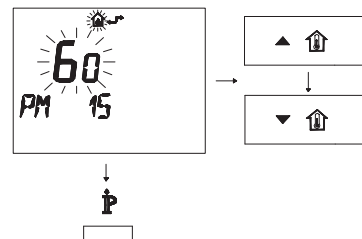

### Figura 5.22

- Para salir del modo de programación, pulse el botón  $\mathbf{\hat{P}}.$ 

# 5.14 Ajuste del coeficiente K de la sonda externa

La caldera está configurada con un coeficiente K igual a cero para el funcionamiento de la caldera sin sonda conectada.

Si la caldera **TIENE CONECTADO** el control remoto (opcional), consulte la Figura 5.23. En este caso el ajuste del coeficiente K debe hacerse desde remoto.

Temperatura di mandata °C

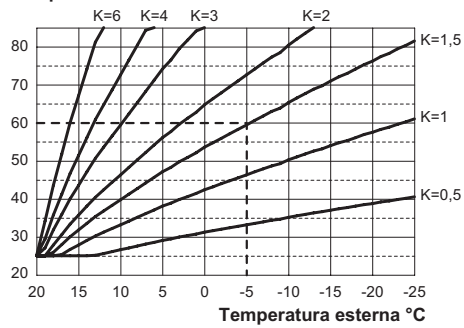

#### Figura 5.23

El coeficiente K es un parámetro que aumenta o reduce la temperatura de impulsión de la caldera al variar la temperatura exterior.

Cuando se instala la sonda externa, es necesario ajustar este parámetro en función del rendimiento de la instalación de calefacción para optimizar la temperatura de impulsión (Figura 5.23).

Ej.: para obtener una temperatura de impulsión a la instalación de calefacción de 60 °C con una temperatura exterior de -5 °C, se debe definir un K de 1,5 (línea discontinua en la Figura 5.23).

### Secuencia para el ajuste del coeficiente K

Entre en la "modalidad de programación" pulsando simultáneamente durante 10 segundos los botones 13 - 14 - 15 (Figura 5.24) hasta que aparezcan en el display LCD las letras **Pr** alternadas con el número del parámetro **01**, indicando que se ha entrado en el "parámetro 01" (Figura 5.25).

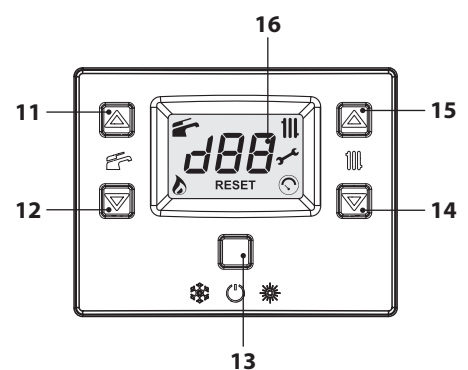

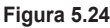

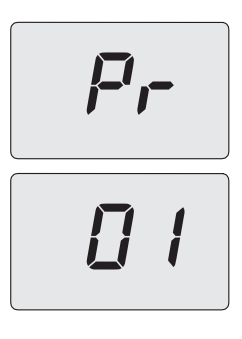

#### Figura 5.25

• Desplace los parámetros mediante los botones 14 o 15 hasta que aparezcan en el display LCD las letras **Pr** alternadas con el número del parámetro **15**, indicando que se ha entrado en el "parámetro **15**" (Figura 5.26).

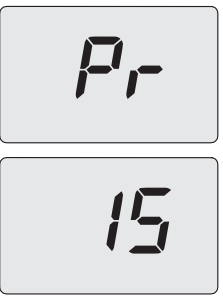

#### Figura 5.26

 Utilizando los botones 11 o 12 se puede modificar el valor del parámetro 15 desde un mínimo de 01 hasta un máximo de 60 de acuerdo

con la curva seleccionada para el coeficiente K en la Figura 5.23 (el valor que aparece en el display equivale a valores decimales de coeficientes K). El display muestra el mensaje "**SET**" (Figura 5.27).

 Pulsando el botón 13 (Figura 5.24) se confirma el valor introducido. El display muestra durante 3 seg. el mensaje "Ok" (Figura 5.44), y luego aparece la lista de los parámetros (Figura 5.27).

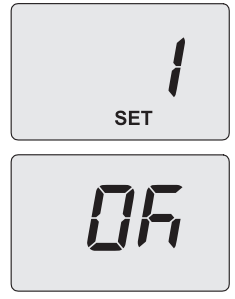

#### Figura 5.27

• Para salir, pulse el botón 13 (Figura 5.24) y desconecte la alimentación eléctrica.

En adelante la temperatura de impulsión de la instalación seguirá la evolución en relación al coeficiente K definido.

De todas formas, si la temperatura ambiente no resultase confortable, se puede aumentar o reducir la temperatura de impulsión de la instalación de calefacción en  $\pm$  15°C usando los botones 14 (reducción) y 15 (aumento) (Figura 5.24).

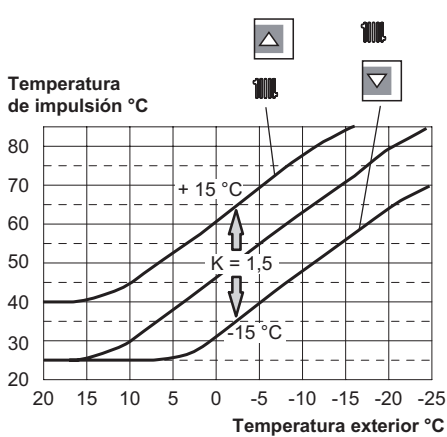

Figura 5.28

La evolución de la temperatura al modificarse el ajuste hecho con los botones 14 y 15 para un **K 1,5** se muestra en la Figura 5.29.

#### Secuencia para el ajuste del coeficiente K con control remoto conectado

Modificando la programación del CONTROL RE-MOTO, se puede ajustar el coeficiente K.

- Conecte la alimentación eléctrica de la caldera accionando el interruptor bipolar incluido en la instalación.
- Pulse durante más de 3 segundos el botón ₽ para entrar en la modalidad *INF*.□ (Figura 5.29).

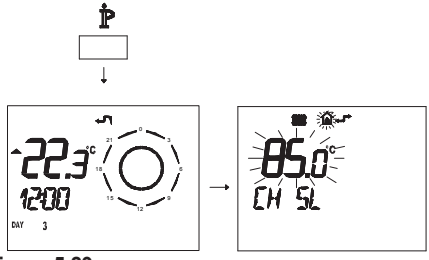

Figura 5.29

Pulse el botón OK 🌡 para ir a la ventana K REG (Figura 5.30).

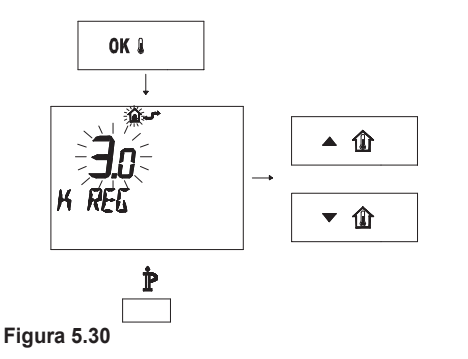

Con los botones  $\clubsuit$  (1) y  $\checkmark$  (1) se puede modificar el valor.

Pulse el botón  $\mathring{\mathbb{P}}$  para salir de la modalidad *INFD* (Figura 5.30).

#### 5.15 Configuración de la postcirculación de la bomba

La bomba, en funcionamiento de calefacción, está configurada para una postcirculación de aproximadamente un minuto tras concluir cada demanda de calor.

Este tiempo se puede ajustar entre un mínimo de cero y un máximo de cuatro minutos modificando la programación desde el cuadro de mandos o desde el control remoto.

Entre en la "modalidad de programación" pulsando simultáneamente durante 10 segundos los botones 13 - 14 - 15 (Figura 5.31) hasta que aparezcan en el display LCD las letras **Pr** alternadas con el número del parámetro **01**, indicando que se ha entrado en el "parámetro 01" (Figura 5.32).

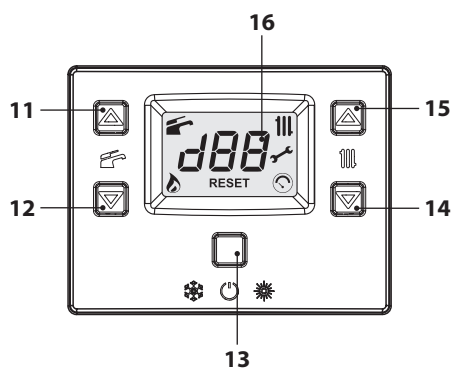

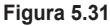

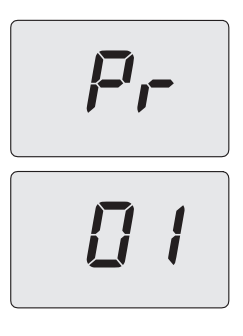

#### Figura 5.32

 Desplace los parámetros mediante los botones 14 o 15 hasta que aparezcan en el display LCD las letras **Pr** alternadas con el número del parámetro **11**, indicando que se ha entrado en el "parámetro 11" (Figura 5.33).

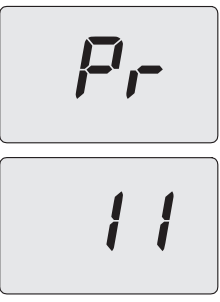

#### Figura 5.33

 Utilizando los botones 11 o 12 se puede modificar el valor del parámetro 11 desde 00=0s hasta 100=500s (cada aumento o reducción de

una unidad en el display equivale a 5 segundos). Ej.: 12=60 segundos. El display muestra el mensaje "**SET**" (Figura 5.34).

 Pulsando el botón 13 (Figura 5.31) se confirma el valor introducido. El display muestra durante 3 seg. el mensaje "Ok" (Figura 5.34), y luego aparece la lista de los parámetros.

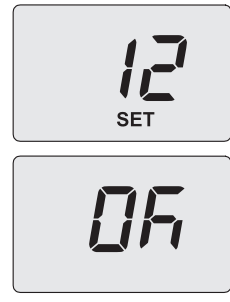

### Figura 5.34

• Para salir, pulse el botón 13 (Figura 5.24) y desconecte la alimentación eléctrica.

### Programación por CONTROL REMOTO

 Pulse durante más de 3 segundos el botón P para entrar en la modalidad INFD (Figura 5.35).

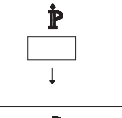

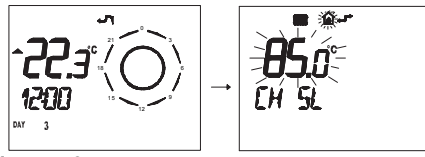

Figura 5.35

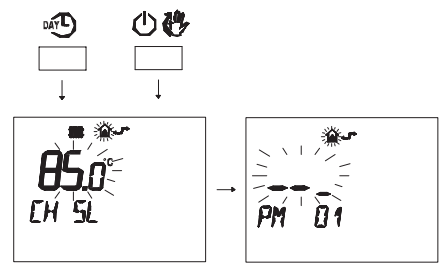

### Figura 5.36

• Pulse los botones robotones robotones robotones robotones robotones robotones robotones a la juste "**PM11**" de postcirculación de la bomba (Figura 5.37).

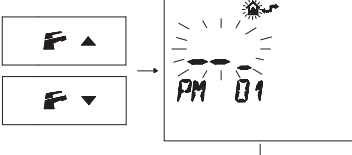

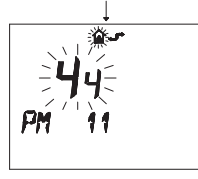

### Figura 5.37

Para modificar el punto de consigna programado, use los botones ▲ ① o ▼ ① y espere a que el número programado comience a parpadear (Figura 5.38). Cada paso de aumento o reducción equivale a 1 segundos.

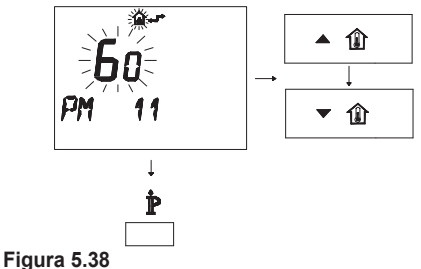

• Para salir del modo de programación, pulse el botón  $\mathbf{\hat{P}}$ .

### 5.16 Selección de la frecuencia de reencendido

Cuando la caldera funciona en modalidad de calefacción con régimen de encendido/apagado, el tiempo mínimo entre dos encendidos está ajustado a tres minutos (frecuencia de reencendido). Este tiempo se puede ajustar entre un mínimo de cero y un máximo de ocho minutos y medio modificando la programación desde el cuadro de mandos o desde el control remoto.

Entre en la "modalidad de programación" pulsando simultáneamente durante 10 segundos los botones 13 - 14 - 15 (Figura 5.39) hasta que aparezcan en el display LCD las letras **Pr** alternadas con el número del parámetro **01**, indicando que se ha entrado en el "parámetro 01" (Figura 5.40).

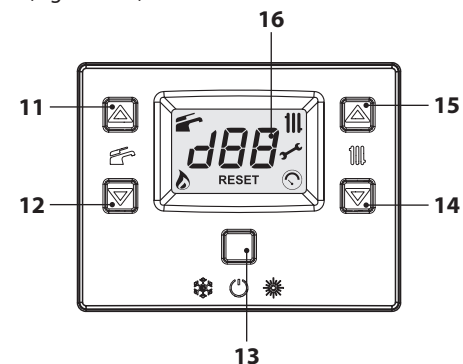

Figura 5.39

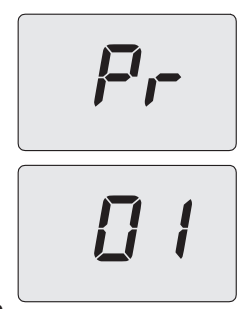

Figura 5.40

• Desplace los parámetros mediante los botones 14 o 15 hasta que aparezcan en el display LCD las letras **Pr** alternadas con el número del parámetro **10**, indicando que se ha entrado en el "parámetro 10" (Figura 5.41).

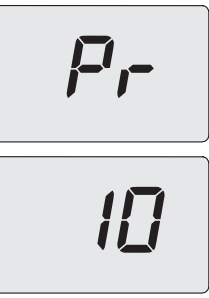

### Figura 5.41

- Utilizando los botones 11 o 12 se puede modificar el valor del parámetro 10 desde 00=0s hasta 100=500 (cada aumento o reducción de una unidad en el display equivale a 5 segundos). Ej.: 36=180 segundos. El display muestra el mensaje "SET" (Figura 5.42).
- Pulsando el botón 13 (Figura 5.39) se confirma el valor introducido. El display muestra durante 3 seg. el mensaje "Ok" (Figura 5.42), y luego aparece la lista de los parámetros.

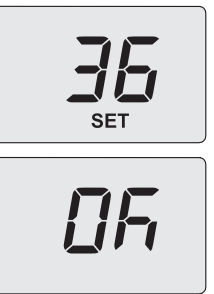

### Figura 5.42

• Para salir, pulse el botón 13 (Figura 5.39) y desconecte la alimentación eléctrica.

### Programación por CONTROL REMOTO

Modificando la programación del CONTROL RE-MOTO se puede seleccionar un tiempo mínimo entre dos encendidos cuando la caldera funciona en modalidad de calefacción con régimen de encendido/apagado.

 Pulse durante más de 3 segundos el botón P para entrar en la modalidad INFD (Figura 5.43).

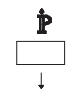

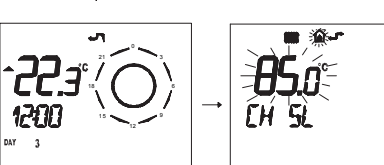

Figura 5.43

 Pulse simultáneamente los botones v O para entrar en la modalidad de programación transparente (Figura 5.44).

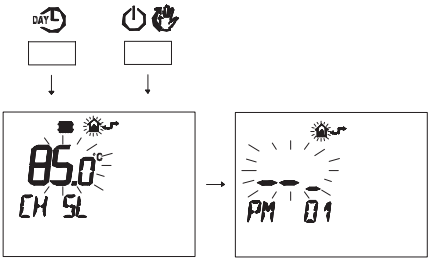

Figura 5.44

 Pulse los botones → o → para acceder al ajuste "PM10" de selección de la frecuencia de encendido (Figura 5.45).

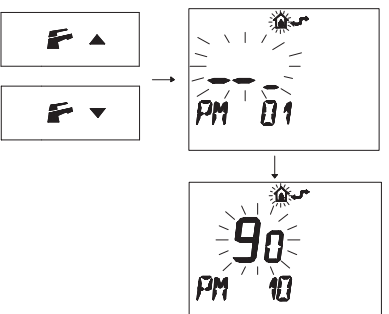

### Figura 5.45

En la Figura 5.45 se muestra un punto de consigna programado de **90**, equivalente a un tiempo de reencendido de unos 3 minutos.

El rango de regulación va desde 0 a 8 minutos y medio.

Cada paso de aumento o reducción equivale a 2 segundos.

Para modificar el punto de consigna programado, use los botones ▲ ① o ▼ ① y espere a que el número programado comience a parpadear (Figura 5.46).

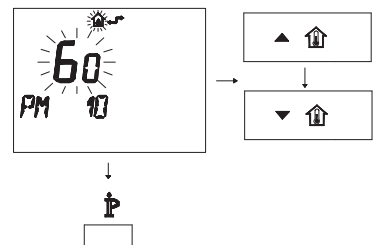

Figura 5.46

• Para salir del modo de programación, pulse el botón  $\mathbf{\hat{P}}$ .

### 5.17 Ejemplos de instalaciones hidráulicas con separador hidráulico (opcional)

El separador hidráulico crea una zona de baja pérdida de carga que permite que el circuito primario y el circuito secundario sean hidráulicamente independientes.

En este caso el caudal que pasa por los circuitos depende únicamente de las características de caudal de las bombas.

Por tanto, utilizando un separador hidráulico, el caudal del circuito secundario solo circula cuando está encendida la bomba correspondiente.

Cuando la bomba del circuito secundario está apagada, no hay circulación por el circuito correspondiente, por lo que todo el caudal impulsado por la bomba del primario es desviado a través del separador.

Así pues, con el separador hidráulico se puede disponer de un circuito de producción con caudal constante y de un circuito de distribución con caudal variable.

### Ejemplos de instalación hidráulica

Zona de alta + zona de baja temperatura.

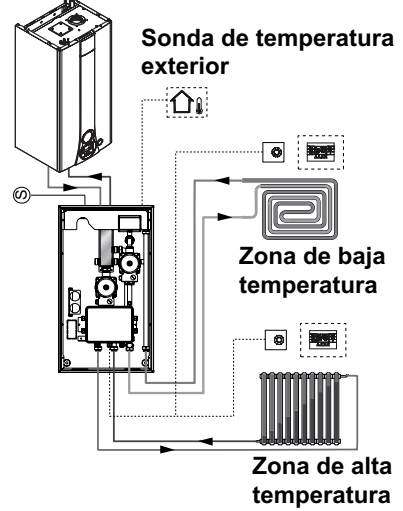

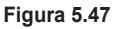

**INSTALACIÓN** 

Sonda de temperatura exterior Zona 2 de baja temperatura Zona 2 de baja temperatura

Figura 5.48

Zona de alta + 2 zonas de baja temperatura.

## PREPARACIÓN PARA EL SERVICIO

### 6 PREPARACIÓN PARA EL SERVICIO

### 6.1 Advertencias

- Antes de realizar las operaciones
- detalladas a continuación, compruebe que el interruptor bipolar incorporado a la instalación está en posición de apagado.

### 6.2 Secuencia de las operaciones <u>Alimentación de gas</u>

• Abra la llave del contador de gas y la de la caldera 6 en la Figura 6.1.

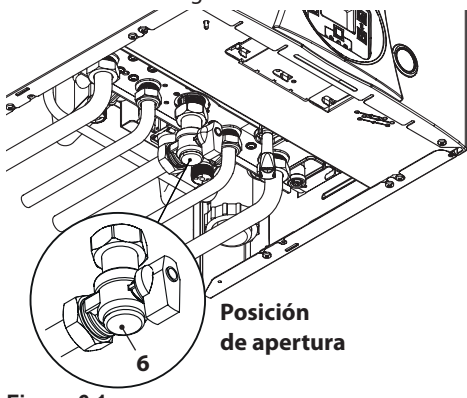

Figura 6.1

- Compruebe con una solución jabonosa, o producto equivalente, la estanqueidad del racor del gas.
- Vuelva a cerrar la llave del gas 6 en la Figura 6.2.

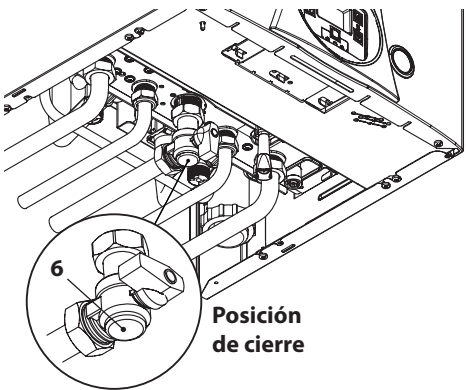

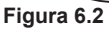

### Llenado de la instalación de calefacción

- Monte el panel frontal de la carcasa; véase la sección "Desmontaje de los paneles de la carcasa" en la pág. 53.
- Abra las llaves de la instalación.
- Abra una o varias llaves de agua caliente para purgar las tuberías.
- Afloje el tapón de la válvula de purga automática 25 en la Figura 6.3.

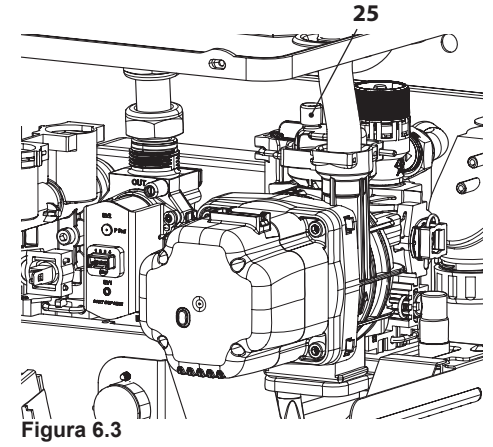

- Abra las llaves de los radiadores.
- Llene la instalación de calefacción; véase la sección "Llenado del circuito de calefacción" en la pág. 14.
- Purgue los radiadores y los puntos altos de

## PREPARACIÓN PARA EL SERVICIO

la instalación; a continuación, vuelva a cerrar los posibles dispositivos manuales de purga.

 Complete el llenado de la instalación de calefacción.

Se debe repetir varias veces la purga de la instalación, así como la de la bomba.

Conecte la alimentación eléctrica de la caldera accionando el interruptor bipolar incluido en la instalación. El display LCD mostrará el símbolo – – – (los guiones se encienden en secuencia para simular un desplazamiento) (Figura 6.4).

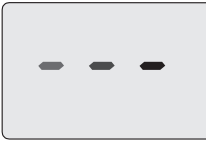

### Figura 6.4

 Mantenga pulsado durante 2 segundos el botón 13 hasta que aparezcan en el display los símbolos y 111 Figura 6.5.

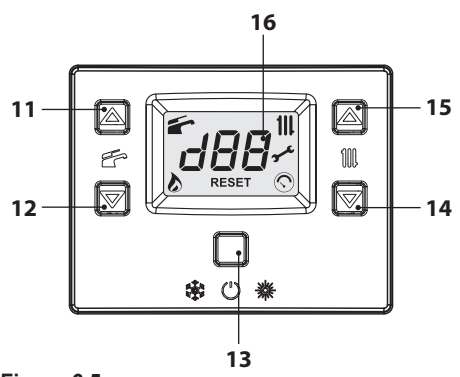

### Figura 6.5

El display LCD muestra la temperatura de la caldera (circuito primario) y los símbolos y **111** (Figura 6.6).

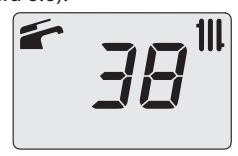

- Asegúrese de que el termostato de ambiente esté en posición de "demanda de calor".
- Compruebe que el indicador luminoso situado en el frontal de la bomba esté encendido fijo en verde. Si el indicador está en rojo fijo, significa que la bomba está bloqueada.
   Para desbloquearla, corte y restablezca la alimentación eléctrica de la caldera y com-

pruebe que el indicador luminoso esté en verde fijo.

Si el indicador vuelve a encenderse en rojo fijo, repita la operación un máximo de 10 veces.

El desbloqueo de la bomba debe realizarse siempre con la llave del gas cerrada para evitar que se recaliente la caldera.

Si la bomba no se desbloquea, póngase en contacto con el servicio técnico.

- Una vez comprobado el desbloqueo de la bomba, abra la llave del gas y verifique el correcto funcionamiento de la caldera tanto en agua sanitaria como en calefacción.
- Compruebe las presiones y los caudales de gas de la manera explicada en la sección "COMPROBACIÓN DE LA REGULACIÓN DEL GAS" en la pág. 47 de este manual.
- Apague la caldera manteniendo pulsado durante 2 segundos el botón 13 (Figura 6.5) hasta que aparezca en el display LCD el símbolo – – – (los guiones se encienden en secuencia para simular un desplazamiento) (Figura 6.4).
- Monte el panel frontal de la carcasa.
- Explique al usuario el uso correcto del aparato, y las operaciones de:
  - encendido
  - apagado
  - regulación

Es deber del usuario conservar la documentación íntegra y al alcance la mano para su consulta.

Figura 6.6

### 7 COMPROBACIÓN DE LA REGULA-CIÓN DEL GAS

### 7.1 Advertencias

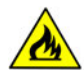

Tras cada medición de las presiones de gas, vuelva a cerrar bien las tomas de presión usadas.

Tras cada operación de regulación de gas, se deben precintar los órganos de regulación de la válvula.

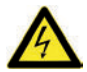

Atención, peligro de electrocución.

Durante las operaciones indicadas en esta sección, la caldera está bajo tensión.

No toque ninguna parte eléctrica bajo ningún concepto.

### 7.2 Operaciones y configuración del gas

• Desmonte el panel frontal de la carcasa de la caldera; véase la sección "Desmontaje de los paneles de la carcasa" en la pág. 53.

### Comprobación de la presión de red

Con la caldera apagada (fuera de servicio), compruebe la presión de alimentación usando la toma 32 en la Figura 7.1 y compare el valor indicado con los mostrados en la tabla Presiones de alimentación de gas en la sección "Datos técnicos Myto Condens ECO 24" en la pág. 24.

• Vuelva a cerrar bien la toma de presión 32 en la Figura 7.1.

#### Comprobación de la presión en el quemador en agua sanitaria

• Abra la toma de presión 31 en la Figura 7.1 y conecte un manómetro.

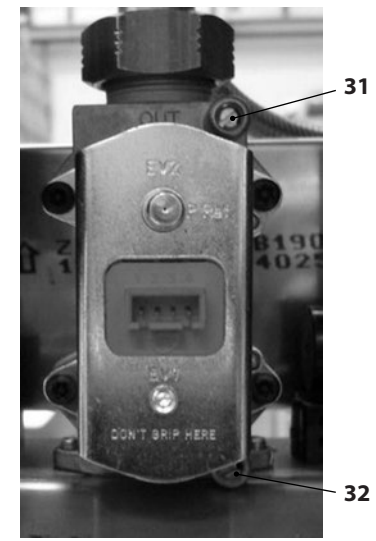

### Figura 7.1

 Entre en la "modalidad de programación" pulsando simultáneamente durante 10 segundos los botones 13 - 14 - 15 (Figura 7.2) hasta que aparezcan en el display LCD las letras **Pr** alternadas con el número del parámetro **01**, indicando que se ha entrado en el "parámetro 01" (Figura 7.3).

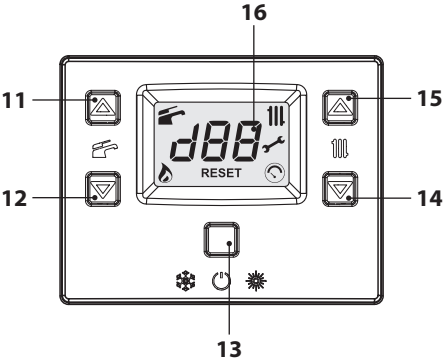

Figura 7.2

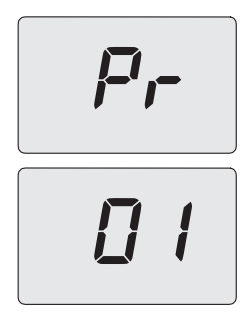

### Figura 7.3

 Desplace los parámetros mediante los botones 14 o 15 (Figura 7.2) hasta que aparezcan en el display LCD las letras **Pr** alternadas con el número del parámetro **09**, indicando que se ha entrado en el "parámetro 09" (Figura 7.4).

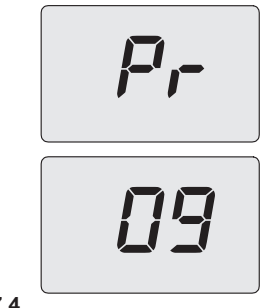

### Figura 7.4

- Utilizando los botones 11 o 12 (Figura 7.2) se pueden desplazar los valores de regulación.
  - **0** = Ninguna función activada
  - 1 = Función activada al mínimo en agua sanitaria (sigla LP)
  - 2 = Función activada al mínimo en calefacción (sigla hP)
  - 3 = Función activada al máximo en calefacción (sigla cP)
  - 4 = Función activada al máximo en agua sanitaria (sigla dP)
  - **15** = Activación de la función de calibración sin autocalibración

El display muestra el mensaje "SET" (Figura

7.5).

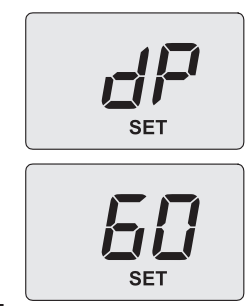

### Figura 7.5

- Una vez ajustado el valor a 4 (deshollinador activado al máximo de agua sanitaria) pulse el botón 13 para confirmar. El display muestra dP alternado con la temperatura máxima en agua sanitaria (Figura 7.5).
- Asegúrese de que el termostato de ambiente esté en posición de "demanda de calor".
- Tome una abundante cantidad de agua caliente sanitaria abriendo los grifos.
- Compare el valor de presión medido con el indicado en la tabla siguiente.

| Myto Condens ECO 24 - Presión de gas máx. en el<br>quemador |      |      |
|-------------------------------------------------------------|------|------|
| Natural G20                                                 | Pa   | 1430 |
|                                                             | mbar | 14,3 |
| Propano G31                                                 | Pa   | 3590 |
|                                                             | mbar | 35,9 |

1 mbar corresponde a aproximadamente 10 mm H20 Figura 7.6

 Utilice los botones 14 o 15 (Figura 7.2) hasta llegar al estado LP (deshollinador activado al mínimo en agua sanitaria) y pulse el botón 13 para confirmar. El display muestra LP alternado con la temperatura máxima en agua sanitaria.

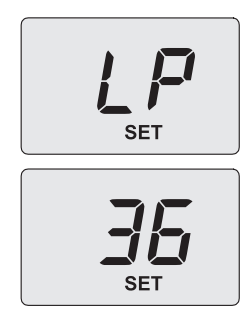

#### Figura 7.7

• Compare el valor de presión medido con el indicado en la tabla siguiente.

| Myto Condens ECO 24 - Presión de gas mín. en el<br>quemador |      |     |
|-------------------------------------------------------------|------|-----|
| Natural G20                                                 | Pa   | 140 |
|                                                             | mbar | 1,4 |
| Propano G31                                                 | Pa   | 390 |
|                                                             | mbar | 3,9 |

1 mbar corresponde a aproximadamente 10 mm H20 Figura 7.8

 Si los valores de presión indicados no coincidiesen con los expuestos en las tablas, salga de la programación pulsando el botón 13 durante 2 segundos y prosiga con las operaciones de calibración que se describen a continuación.

#### Calibración de la válvula de gas

- Entre en la "modalidad de programación" pulsando simultáneamente durante 10 segundos los botones 13 - 14 - 15 (Figura 7.2) hasta que aparezcan en el display LCD las letras **Pr** alternadas con el número del parámetro **01**, indicando que se ha entrado en el "parámetro 01" (Figura 7.3).
- Desplace los parámetros mediante los botones 14 o 15 (Figura 7.2) hasta que aparezcan en el display LCD las letras **Pr** alternadas con el número del parámetro **09**, indicando que se ha entrado en el "parámetro 09" (Figura 7.4).

 Utilice el botón 11 para cambia este valor a 15 y luego pulse el botón 13 para confirmar. El display muestra SH alternado con el parámetro de potencia máxima absoluta y el mensaje "SET" (Figura 7.9).

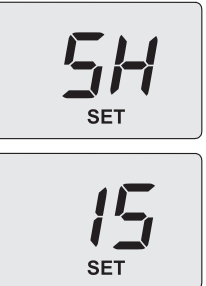

### Figura 7.9

- Utilice los botones 15 o 14 (Figura 7.2) para aumentar o reducir el valor. Espere 3 segundos para que se estabilice la presión del gas y luego vea el valor indicado en el manómetro de gas. Recuerde mantener la evolución ascendente.
- Pulse el botón 12 (Figura 7.2) durante 5 segundos para memorizar el valor.
- Pulse el botón 11 (Figura 7.2) para pasar a la calibración del mínimo de gas. El display muestra SL alternado con el parámetro de potencia mínima absoluta y el mensaje "SET" (Figura 7.10).

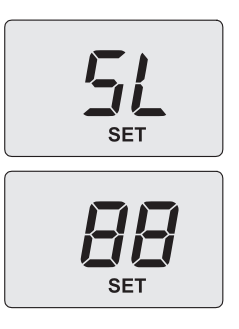

### Figura 7.10

• Utilice los botones 15 o 14 (Figura 7.2) para

aumentar o reducir el valor. Espere 3 segundos para que se estabilice la presión del gas y luego vea el valor indicado en el manómetro de gas. **Recuerde mantener la evolución descendente**.

- Pulse el botón 12 (Figura 7.2) durante 5 segundos para memorizar el valor.
- Pulse el botón 11 (Figura 7.2) para comprobar el valor máximo definido y corregirlo en caso necesario, siguiendo el procedimiento descrito previamente.
- Pulse el botón 11 (Figura 7.2) para comprobar el valor mínimo definido y corregirlo en caso necesario, siguiendo el procedimiento descrito previamente.
- Corte la alimentación para salir de la calibración.
- · Cierre las llaves del agua caliente sanitaria.

#### Vuelva a cerrar la toma de presión.

## **CAMBIO DE GAS**

### 8 CAMBIO DE GAS

### 8.1 Advertencias

Las operaciones de adaptación de la caldera al tipo de gas disponible deben ser llevadas a cabo por un Centro de Asistencia Autorizado.

Los componentes usados para la adaptación al tipo de gas disponible sólo pueden ser partes de repuesto originales.

Para las instrucciones de calibración de la válvula de gas de la caldera consulte la sección "COMPROBACIÓN DE LA REGULACIÓN DEL GAS" en la pág. 47.

### 8.2 Operaciones

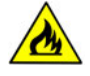

Compruebe que la llave de gas montada en la tubería del gas hacia la caldera esté cerrada, y que el aparato no esté bajo tensión.

- Desmonte el panel frontal y los laterales de la carcasa de la manera explicada en la sección "Mantenimiento" en la pág. 53.
- Quite la pared móvil de la cámara estanca.
- Desenrosque la tuerca loca "A" y los tornillos "B" (Figura 8.1).
- Extraiga por delante el colector de gas "D" del quemador 39 (Figura 8.1).

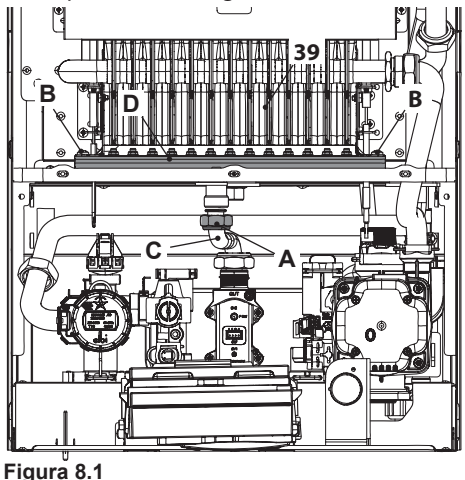

- Realice el cambio de tipo de gas sustituyendo correctamente los inyectores más las juntas del colector de gas "D" (Figura 8.1).
- Vuelva a montar el colector de gas en el quemador 39 en la Figura 8.1 fijándolo con los tornillos "B".
- Vuelva a enroscar la tuerca loca "A" intercalando entre el colector "D" y el tubo "C" (Figura 8.1) la junta plana.
- Vuelva a montar el panel delantero de la cámara de combustión y la pared móvil de la cámara estanca.
- Conecte la alimentación eléctrica de la caldera.

### Para configurar el funcionamiento de la caldera con gas GLP (G31) realice los siguientes ajustes:

 Entre en la "modalidad de programación" pulsando simultáneamente durante 10 segundos los botones 13 - 14 - 15 (Figura 8.2) hasta que aparezcan en el display LCD las letras **Pr** alternadas con el número del parámetro **01**, indicando que se ha entrado en el "parámetro 01" (Figura 8.3).

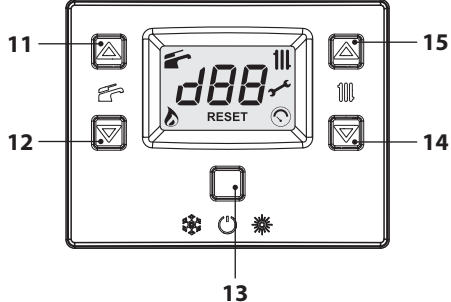

Figura 8.2

## **CAMBIO DE GAS**

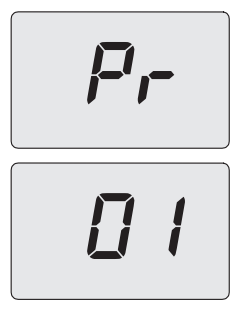

### Figura 8.3

 Desplace los parámetros mediante los botones 14 o 15 hasta que aparezcan en el display LCD las letras **Pr** alternadas con el número del parámetro **05**, indicando que se ha entrado en el "parámetro 05" (Figura 8.4).

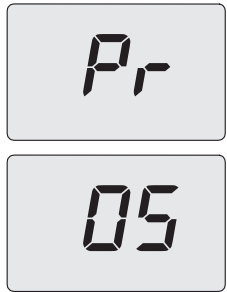

### Figura 8.4

• Pulsando 5 veces el botón 11 se puede modificar el valor del parámetro 05 (véase la tabla).

| Parámetro (tipo de gas) | Tipo de gas |  |
|-------------------------|-------------|--|
| 00                      | G20         |  |
| 05                      | G31         |  |

El display muestra el mensaje "**SET**" (Figura 8.5).

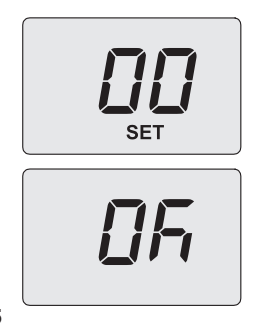

### Figura 8.5

- Pulsando el botón 13 (Figura 8.2) se confirma el valor introducido. El display muestra durante 3 seg. el mensaje "Ok" (Figura 8.5), y luego aparece la lista de los parámetros.
- Para salir, pulse el botón 13 (Figura 8.2) y desconecte la alimentación eléctrica.
- Realice las calibraciones de la válvula de gas según las instrucciones dadas en la sección "COMPROBACIÓN DE LA REGULACIÓN DEL GAS" en la pág. 47.
- Vuelva a colocar el cuadro de mandos y a montar el panel frontal de la carcasa.
- Aplique la etiqueta que indica el tipo del gas y el valor de presión para el que está regulado el aparato. La etiqueta adhesiva se incluye en el kit de conversión.

### 9 MANTENIMIENTO

### 9.1 Advertencias

Las operaciones descritas en este capítulo deben ser realizadas sólo por personal profesional y cualificado; por lo tanto, se aconseja acudir a un Centro de Asistencia Autorizado.

Para obtener un funcionamiento eficiente y correcto, el usuario debe hacer efectuar una vez al año el mantenimiento y la limpieza, que deberán ser realizados por un técnico del Centro de Asistencia Autorizado. Si no se lleva a cabo este tipo de intervención, la garantía ordinaria no cubrirá los daños que puedan sufrir los componentes ni los problemas de funcionamiento de la caldera resultantes.

Antes de realizar cualquier operación de limpieza, mantenimiento, apertura o desmontaje de los paneles de la caldera, **desconecte el aparato de la red de alimentación eléctrica** por medio del interruptor omnipolar incluido en la instalación, y **cierre la llave del gas**.

# 9.2 Desmontaje de los paneles de la carcasa

### Panel frontal

• Quite los tornillos A. Desmonte el panel frontal tirando de él hacia usted Figura 9.1.

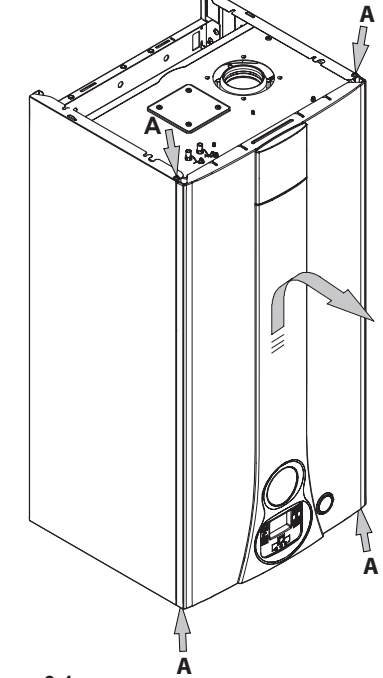

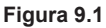

### Paneles laterales

 Afloje los tornillos B en la Figura 9.2 y desmonte los dos paneles laterales empujándolos hacia arriba para liberarlos de los ganchos superiores.

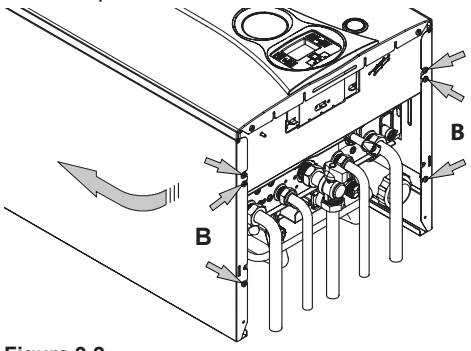

Figura 9.2

### Cuadro de mandos

Gire el cuadro de mandos C, como se muestra

en la Figura 9.3, para poder acceder libremente a los componentes internos de la caldera.

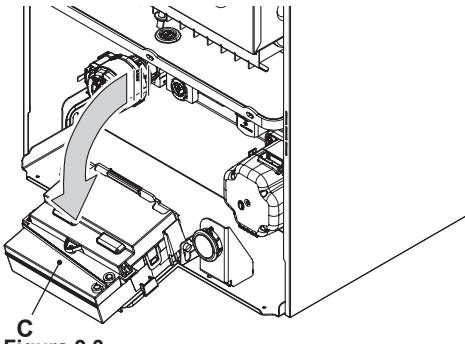

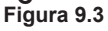

### 9.3 Vaciado del circuito de agua sanitaria

- Cierre la llave de entrada incluida en la instalación.
- Abra las llaves de agua caliente sanitaria de la instalación.

### 9.4 Vaciado del circuito de calefacción

- Cierre las llaves de impulsión y retorno de la instalación de calefacción.
- Afloje la llave de vaciado de la caldera 9 indicado en la Figura 9.4.

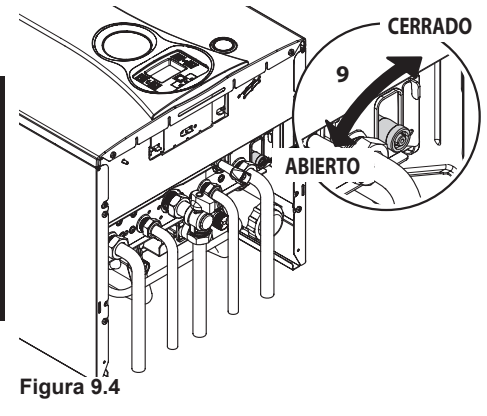

### 9.5 Limpieza del intercambiador primario

Quite el panel frontal de la carcasa y el panel anterior de la cámara de combustión.

Si se observa suciedad en las aletas del intercambiador primario, cubra completamente la superficie de las rampas del quemador con una protección (papel de periódico o similares) y limpie el intercambiador primario con un cepillo.

### 9.6 Comprobación de la presurización del depósito de expansión

Vacíe el circuito de calefacción de la manera descrita en la sección "Vaciado del circuito de calefacción" en la pág. 54 y compruebe que la presión del depósito de expansión no sea menor de 1 bar.

Si la presión fuera inferior, realice la presurización correcta.

# 9.7 Limpieza del intercambiador de agua sanitaria

La desincrustación del intercambiador de agua sanitaria será evaluada por un Técnico del Centro de Asistencia Autorizado, que también realizará las operaciones de limpieza necesarias, usando productos específicos.

### 9.8 Limpieza del quemador

El quemador de tipo con rampas y multigás no requiere un mantenimiento especial: basta con quitarle el polvo utilizando un cepillo. Las operaciones de mantenimiento más específicas para este componente serán evaluadas y realizadas por el Técnico del Centro de Asistencia Autorizado.

### 9.9 Comprobación del sifón de descarga de condensado

El sifón de descarga de condensado no requiere un mantenimiento especial. Basta comprobar:

- Que no se hayan formado depósitos sólidos, y si es así, eliminarlos.
- Que la bolita que sirve de válvula de retención no esté pegada a las paredes del sifón.
- Que las tuberías de descarga de condensado no estén obstruidas.

Para limpiar el interior del sifón desenrosque el tapón indicado en la Figura 9.5.

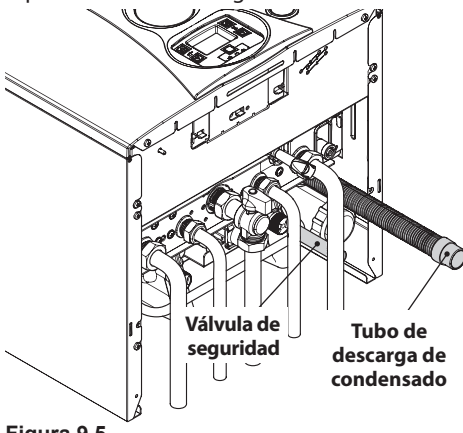

Figura 9.5

### 9.10 Comprobación del conducto de expulsión de humos

Haga comprobar periódicamente al técnico del Centro de Asistencia Autorizado (al menos una vez al año) el buen estado del conducto de expulsión de humos y del conducto del aire, así como la eficiencia del circuito de seguridad de humos.

Para comprobar la presión negativa, utilice las tomas de presión indicadas en la Figura 9.6.

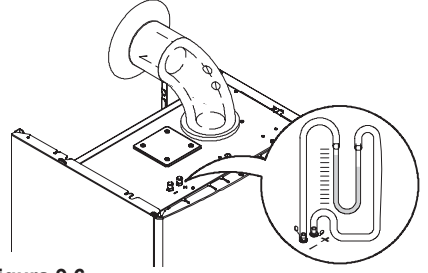

- Ponga en marcha la caldera a la mínima potencia (consulte "Configuración de la función deshollinador de la caldera" en la pág.
   56) y compare el valor de la presión negativa con los que se indican a continuación:
   - 30 Pa (0,30 mbar) - Myto Condens ECO 24
- Ponga en marcha la caldera a la máxima potencia (consulte "Configuración de la función deshollinador de la caldera" en la pág.
   56) y compare el valor de la presión negativa con los que se indican a continuación:
   -75 Pa (0,75 mbar) - Myto Condens ECO 24
- Con valores inferiores a:
   30 Pa (0,30 mbar) Myto Condens ECO 24
  la caldera no se pone en marcha y el display indica el código de error "Er05".

### 9.11 Comprobación del rendimiento de la caldera

Realice las pruebas de rendimiento con la frecuencia establecida por la normativa vigente.

- Active la función deshollinador (véase la sección "Configuración de la función deshollinador de la caldera" en la pág. 56) garantizando una correcta evacuación del calor: para ello ponga los termostatos de ambiente en demanda de calefacción, en caso de activación de la función deshollinador al máximo en calefacción (valor ajustado a 3), o bien extraiga una cantidad abundante de agua caliente, en caso de activación de la función deshollinador al máximo en agua sanitaria (valor ajustado a 4).
- Compruebe la combustión de la caldera utilizando la toma de humos situada en el tubo de expulsión del humo cerca de la caldera y compare los datos medidos con los de la tabla.

Figura 9.6

| Modelo Myto Condens ECO 24 |    |      |  |
|----------------------------|----|------|--|
| Capacidad térmica nominal  | kW | 25,0 |  |
| Rendimiento nominal        | %  | 96,3 |  |
| Rendimiento de combustión  | %  | 96,3 |  |
| Índice de aire             | n  | 1,5  |  |
| Composic. humos CO2        | %  | 7,0  |  |
| Composic. humos O2         | %  | 7,0  |  |
| Temperatura humos          | °C | 65   |  |

Valores referidos a las pruebas con salida concéntrica 60/100 mm de 1 m y gas Natural G20 y con temperatura de impulsión / retorno de calefacción 60°/80°C.

#### Figura 9.7

Se recuerda que, si la comprobación se realiza con la caldera funcionando a la máxima potencia en agua sanitaria, deberá especificarse en el informe de prueba.

### 9.12 Configuración de la función deshollinador de la caldera

Con la caldera configurada en modalidad deshollinador, se pueden deshabilitar algunas funciones automáticas de la caldera, para facilitar las operaciones de comprobación y revisión.

 Entre en la "modalidad de programación" pulsando simultáneamente durante 10 segundos los botones 13 - 14 - 15 (Figura 9.8) hasta que aparezcan en el display LCD las letras Pr alternadas con el número del parámetro 01, indicando que se ha entrado en el "parámetro 01" (Figura 9.9).

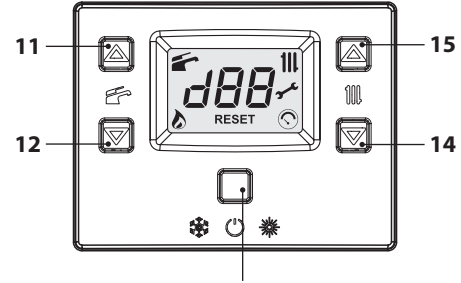

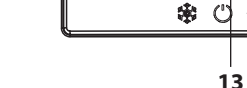

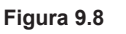

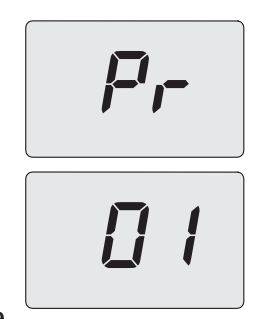

### Figura 9.9

 Desplace los parámetros mediante los botones 14 o 15 (Figura 9.8) hasta que aparezcan en el display LCD las letras **Pr** alternadas con el número del parámetro **09**, indicando que se ha entrado en el "parámetro 09" (Figura 9.10).

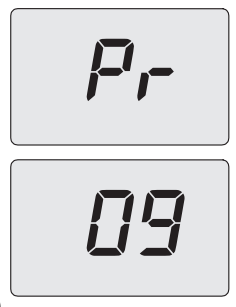

### Figura 9.10

- Utilizando los botones 11 o 12 (Figura 9.8) se pueden desplazar los valores de regulación.
  - **0** = Ninguna función activada
  - 1 = Función activada al mínimo en agua sanitaria (sigla LP)
  - 2 = Función activada al mínimo en calefacción (sigla hP)
  - **3** = Función activada al máximo en calefacción (sigla **cP**)
  - **4** = Función activada al máximo en agua sanitaria (sigla **dP**)
  - **15** = Activación de la función de calibración sin autocalibración
  - El display muestra el mensaje "SET" (Figura

### 7.5).

### Función deshollinador a la potencia mínima en agua sanitaria

 Seleccione el parámetro 1 y pulse el botón 13 (Figura 9.8) para confirmar. El display muestra LP alternado con la temperatura mínima en agua sanitaria (Figura 9.11).

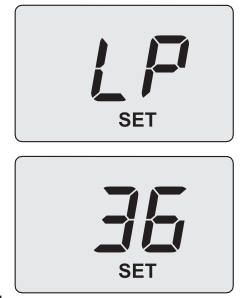

### Figura 9.11

### Función deshollinador a la potencia mínima en calefacción

Utilice los botones 14 o 15; en el display LCD, las letras hP se alternan con el valor de temperatura mínima del agua de calefacción (ej. 32) y aparece el mensaje "SET", indicando que se ha entrado en la activación de la "función deshollinador" a la potencia mínima en calefacción (Figura 9.12).

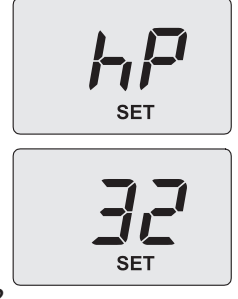

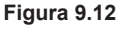

### Función deshollinador a la potencia máxima en calefacción

 Utilice los botones 14 o 15; en el display LCD, las letras cP se alternan con el valor de temperatura del agua de calefacción (ej. 78) y aparece el mensaje "**SET**", indicando que se ha entrado en la activación de la "función deshollinador" a la potencia máxima en calefacción (Figura 9.13).

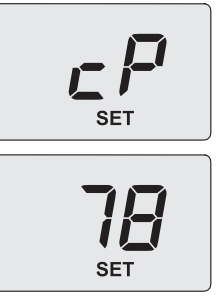

Figura 9.13

### Función deshollinador a la potencia máxima en agua sanitaria

 Utilice los botones 14 o 15; en el display LCD, las letras dP se alternan con el valor de temperatura del agua de calefacción (ej. 60) y aparece el mensaje "SET", indicando que se ha entrado en la activación de la "función deshollinador" a la potencia máxima en agua sanitaria (Figura 9.14).

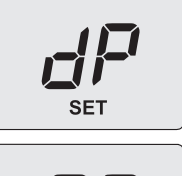

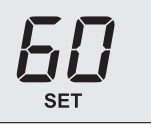

### Figura 9.14

 Para salir, pulse el botón 13 (Figura 9.8) y desconecte la alimentación eléctrica.

### 9.13 Comprobación de funcionamiento de la bomba / desbloqueo de la bomba

El circuito de control electrónico de la bomba la desbloquea automáticamente

Conecte la alimentación eléctrica de la caldera. Asegúrese de que el termostato de ambiente esté en posición de "demanda de calor".

Compruebe que el indicador luminoso situado en el frontal de la bomba esté encendido fijo en verde.

Si el indicador está en rojo fijo, significa que la bomba está bloqueada.

Para desbloquearla, corte y restablezca la alimentación eléctrica de la caldera y compruebe que el indicador luminoso se ponga en verde fijo. Si el indicador vuelve a encenderse en rojo fijo, repita la operación un máximo de 10 veces.

### El desbloqueo de la bomba debe realizarse siempre con la llave del gas cerrada para evitar que se recaliente la caldera.

Si la bomba no se desbloquea, póngase en contacto con el servicio técnico.

Una vez comprobado el desbloqueo de la bomba, abra la llave del gas y verifique el correcto funcionamiento de la caldera tanto en agua sanitaria como en calefacción.

# 9.14 Ajustes para cambio de la tarjeta de control

Cuando se sustituye la tarjeta de control es indispensable configurarla para el tipo de caldera exacto.

Importante: tras comprobar el funcionamiento de la caldera y modificar, en caso necesario, algunos parámetros ajustados de fábrica, es imprescindible cubrir la tabla de la Figura 9.15 con los valores que aparecen al desplazar los parámetros de configuración de la tarjeta de control.

Esto es necesario para permitir una regulación correcta de esta caldera en caso de sustitución de la tarjeta de control.

| PARÁMETROS                                                                | LCD   | VALOR |
|---------------------------------------------------------------------------|-------|-------|
| Modelo/tipo de cal-<br>dera                                               | Pr 01 |       |
| Tipo de caldera                                                           | Pr 02 |       |
| Evacuación del calor<br>sobrante                                          | Pr 03 |       |
| No usado                                                                  | Pr 04 |       |
| Tipo de gas                                                               | Pr 05 |       |
| CO <sub>2</sub> offset                                                    | Pr 06 |       |
| Máxima temperatura<br>de impulsión en cale-<br>facc. °C                   | Pr 07 |       |
| Reset (restablecimien-<br>to de parámetros de<br>fábrica)                 | Pr 08 |       |
| Deshollinador o cali-<br>bración de la válvula de gas                     | Pr 09 |       |
| Frecuencia de reen-<br>cendido en calefac-<br>ción                        | Pr 10 |       |
| Postcirculación de la<br>bomba                                            | Pr 11 |       |
| Regulación de la po-<br>tencia útil en calefac-<br>ción                   | Pr 12 |       |
| Funcionamiento en<br>modo bomba                                           | Pr 13 |       |
| Potencia de encendi-<br>do del quemador                                   | Pr 14 |       |
| Valor del K de la sonda<br>externa                                        | Pr 15 |       |
| Mínimo eléctrico en<br>calefacción                                        | Pr 16 |       |
| Apagado del que-<br>mador en función<br>de la temp. del agua<br>sanitaria | Pr 17 |       |
| Deshabilitación Lc 26                                                     | Pr 18 |       |
| Interfaz de usuario                                                       | Pr 19 |       |
| No usado                                                                  | Pr 20 |       |
| No usado                                                                  | Pr 21 |       |

| PARÁMETROS                                              | LCD   | VALOR |
|---------------------------------------------------------|-------|-------|
| No usado                                                | Pr 22 |       |
| No usado                                                | Pr 23 |       |
| No usado                                                | Pr 24 |       |
| Valor mínimo de cali-<br>bración válvula de gas         | Pr 25 |       |
| Valor máximo de cali-<br>bración válvula de gas         | Pr 26 |       |
| Mínima temperatura<br>de impulsión en cale-<br>facc. °C | Pr 27 |       |
| Plazos de manteni-<br>miento                            | Pr 28 |       |
| No usado                                                | Pr 29 |       |
| Presión de referencia<br>Pon                            | Pr 30 |       |
| No usado                                                | Pr 31 |       |
| No usado<br>Figura 9 15                                 | Pr 32 |       |

 Entre en la "modalidad de programación" pulsando simultáneamente durante 10 segundos los botones 13 - 14 - 15 (Figura 9.16) hasta que aparezcan en el display LCD las letras **Pr** alternadas con el número del parámetro **01**, indicando que se ha entrado en el "parámetro 01" (Figura 9.17).

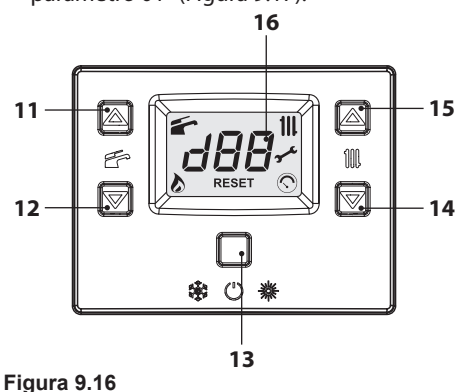

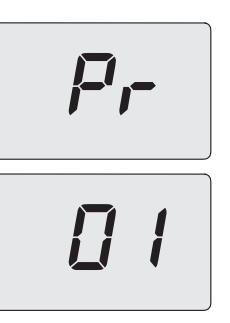

### Figura 9.17

- Utilizando los botones 11 o 12 se puede modificar el valor del parámetro 01:
  - **00** = caldera bloqueada; requiere configuración de parámetros
  - **31** = 24 kW.
- Pulsando el botón 13 (Figura 9.16) se confirma el valor introducido. El display muestra durante 3 seg. el mensaje "Ok" (Figura 9.18), y luego aparece la lista de los parámetros.

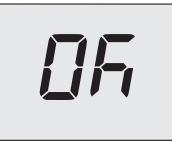

### Figura 9.18

- Para salir, pulse el botón 13 (Figura 9.16) y desconecte la alimentación eléctrica.
- Desplace los parámetros mediante los botones 14 o 15 hasta que aparezcan en el display LCD las letras **Pr** alternadas con el número del parámetro **08**, indicando que se ha entrado en el "parámetro 08" (Figura 9.19).

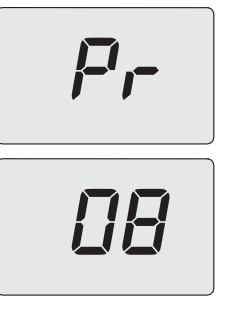

Figura 9.19

- Utilizando los botones 11 o 12, ponga el parámetro 08 al valor **04**.
- Pulsando el botón 13 (Figura 9.16) se confirma el valor introducido.
- La confirmación del **RESET** se indica con el encendido de todos los símbolos del display.
- Entre en la "modalidad de programación" pulsando simultáneamente durante 10 segundos los botones 13-14-15 (Figura 9.16) hasta que aparezcan en el display LCD las letras **Pr** alternadas con el número del parámetro **01**, indicando que se ha entrado en el "parámetro 01" (Figura 9.17).
- Pulse el botón 15 (Figura 9.16) para pasar al parámetro **Pr 02** y consultar el ajuste del valor correspondiente:
  - **03** = estanca con control de combustión con sensor de presión de humos.
- Para modificar el valor, pulse los botones 11 o 12 y confirme el valor del parámetro con el botón 13 (Figura 9.16). El display muestra durante 3 seg. el mensaje "**Ok**".
- Para salir sin confirmar el valor modificado, pulse los botones 15 o 14 (Figura 9.16).
- Pulse varias veces el botón 15 para pasar al parámetro Pr 05 y consultar el ajuste del valor correspondiente:

 $\mathbf{00} = \text{gas G20 (gas natural);}$  $\mathbf{05} = \text{gas G31 (GLP).}$ 

- MANTENIMIENTO
- Para modificar el valor, pulse los botones 11 o 12 (Figura 9.16) y confirme el valor del parámetro con el botón 13 (Figura 9.16). El display muestra durante 3 seg. el mensaje "Ok".
- Para salir sin confirmar el valor modificado, pulse los botones 15 o 14 (Figura 9.16).
- Pulsando durante 10 segundos el botón 13 (Figura 9.16) se sale de la "modalidad de programación".

## NOTAS

| <br> |
|------|
| <br> |
|      |
|      |
|      |
|      |
|      |

## NOTAS

# 

17962.2887.0 4616 64A5 ES

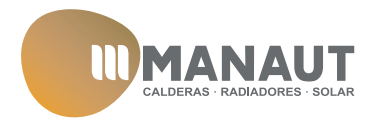

MANAUT CTRA. SENTMENAT, 126 08213 - POLINYA BARCELONA www.manaut.com